# **Wireless LAN SOHO Router**

User's Manual

# CONTENTS

| CHAPTER 1 INTRODUCTION                                    | 3  |
|-----------------------------------------------------------|----|
| 1.1 FEATURES                                              | 3  |
| 1.2 PACKAGE CONTENTS                                      | 3  |
| CHAPTER 2 HARDWARE CONFIGURATION                          | 3  |
| 2.1 HARDWARE CONFIGURATION                                | 3  |
| 2.2 HARDWARE INSTALLATION                                 | 3  |
| CHAPTER 3 CONFIGURING YOUR PC                             | 4  |
| CHAPTER 4 INITIAL SOFTWARE INSTALLATION AND CONFIGURATION | 5  |
| CHAPTER 5 CONFIGURING THE ROUTER THROUGH WEB BROWSER      | 6  |
| 5.1 SYSTEM SETTINGS                                       | 6  |
| 5.1.1 System Time                                         | 7  |
| 5.1.2 Administrator Setting                               | 7  |
| 5.1.3 Firmware Upgrade                                    | 8  |
| 5.1.4 Configuration Tools                                 | 10 |
| 5.1.5 Status                                              | 11 |
| 5.1.6 Reset                                               | 12 |
| 5.2 WAN SETTINGS                                          | 12 |
| 5.2.1 Dynamic IP Address                                  | 13 |
| 5.2.2 PPPoE Settings                                      | 14 |
| 5.2.3 Static IP                                           | 15 |
| 5.2.4 DNS Settings                                        | 15 |
| 5.3 LAN SETTINGS                                          | 15 |
| 5.3.1 LAN Settings                                        | 16 |
| 5.3.2 DHCP Client Lists                                   | 17 |
| 5.4 NAT SETTINGS                                          | 17 |
| 5.4.1 Special Application                                 | 17 |
| 5.4.2 Virtual Server                                      | 18 |
| 5.5 FIREWALL SETTINGS                                     | 20 |
| 5.5.1 Block WAN Ping                                      | 20 |
| 5.5.2 MAC Control                                         | 20 |
| 5.5.3 Client Filtering                                    | 20 |
| 5.6 WIRELESS SETTINGS                                     | 21 |
| 5.6.1 General                                             | 21 |
| 5.6.2 Associated Clients                                  | 24 |
| 5.6.3 Wireless clients MAC Filtering                      | 24 |
| 5.7 SNMP                                                  | 25 |

\_\_\_\_\_

| 5.7.1 SNMP Community                            | 25 |
|-------------------------------------------------|----|
| 5.7.2 SNMP Trap                                 | 26 |
| CHAPTER 6 CONFIGURING THE ROUTER THROUGH TELNET | 27 |
| 6.1 ENTER THE TELNET SESSION                    | 27 |
| 6.2 COMMAND LINE FOR TELNET DAEMON              | 29 |
| 6.3 CONFIGURING WIRELESS LAN THROUGH TELNET     | 37 |
| 6.4 CONFIGURING LAN THROUGH TELNET              | 43 |
| 6.5 CONFIGURING SYSTEM THROUGH TELNET           | 45 |
| 6.6 CONFIGURING FIREWALL THROUGH TELNET         | 49 |
| 6.7 CONFIGURING SNMP THROUGH TELNET             | 53 |
| 6.8 CONFIGURING WAN THROUGH TELNET              | 54 |
| 6.9 CONFIGURING PPPOE THROUGH TELNET            | 56 |
| 6.10 UPGRADING FIRMWARE THROUGHT TELET          | 59 |
| APPENDIX A GLOSSARY                             |    |
| APPENDIX B SPECIFICATION                        |    |

# **<u>Chapter 1</u>** Introduction

### 1.1 Feature

- Fully interoperable with IEEE 802.11b compliant products.
- High-Speed data transfer rate up to 11Mbps.
- 64-bit and 128-bit WEP Encryption.
- MAC Address and TCP/UDP/IP filtering.
- Web-Based Network Manager/Telnet for Configuring and Managing Your access points.
- SNMP MIB I and MIB II supported.
- Capable of acting as a DHCP Server.
- Remote Management supported.
- Firmware Upgrade via WEB/TFTP
- Advanced Firewall features

#### **1.2 Package Contents**

- One CD-ROM with User Guide included
- One Power Adapter
- One CAT 5 UTP Cable
- One Fast Start Guide and One Registration Card

# **<u>Chapter 2</u>** Hardware Configuration

#### 2.1 Hardware Configuration

1. RJ-45 Ethernet connector

Provides 10/100 Mbps connectivity to a wired Ethernet LAN.

2. Reset Button

By pressing this button for over 3 seconds, the AP will be reset with factory default configuration.

3. Power Supply connector

It is for connecting to the power adapter.

#### 2.2 Hardware Installation

- 1. Configure your notebook or PC with Wireless LAN card.
- 2. For Wired LAN, connect your PCs' Ethernet port to any AP's LAN port by an Ethernet cable.
- **3.** For WLAN, locate the AP to a proper position.
- 4. Plug the power cord into a power outlet.

# **<u>Chapter 3</u>** Configuring your PC

1. Change the TCP/IP setting of your managing computer. Select the TCP/IP line that has been associated to your network card. Click the **Properties** button.

| Local Area Connection 2 Properties                                                                                                    |
|----------------------------------------------------------------------------------------------------|
| General                                                                                                    |
| Connect using:                                                                                                    |
| Intel(R) PR0/100 VE Network Connection                                                                                                    |
| Configure                                                                                                    |
| Egroponents checked are used by this connector:                                                                                                    |
| File and Printer Sharing for Microsoft Networks      SNIFFER Protocol Driver      SniFFER Protocol TCP./P1                                                                                                    |
|                                                                                                    |
| Install. Uninstal Proposition                                                                                                    |
| Description Transmission Control Protocol/Internet Protocol. The default wide area network protocol lifet provides communication across diverse interconnected networks.  For Shoggicon in taskbar when connected |
| 0K Cancel                                                                                                    |

2. Make sure the IP address of your computer and the AP are in the same subnet. The default IP address of the access point is 192.168.1.1 and the default subnet mask is 255.255.255.0.

| Internet Protocol (TCP/IP) Propertie                                                                                | s <u>? x</u>                                                           |
|----------------------------------------------------------------------------------------------------|------------------------------------------------------------------------|
| General                                                                                                    |                                                                        |
| You can get IP settings assigned autom<br>this capability. Otherwise, you need to a<br>the appropriate IP settings. | atically if your natwork supports<br>sk your natwork administrator for |
| Distain an IP address automatical)                                                                                  | ,                                                                      |
| ● Uge the following IP address:                                                                                     |                                                                        |
| JP address:                                                                                                    | 192.168.1.2                                                            |
| Sybnet mask:                                                                                                    | 255.255.255.0                                                          |
| Default gateway.                                                                                                    |                                                                        |
| O Ubtain DN5 server address autor                                                                                   | atically                                                               |
|                                                                                                    | 1005000                                                                |
| Prefeired DNS server:                                                                                               |                                                                        |
| Alternate DNS server:                                                                                               |                                                                        |
|                                                                                                    | Advanced                                                               |
|                                                                                                    | OK Cancel                                                              |

3. For WLAN, open the WLAN client utility. Click **Configuration** tab. Type default SSID (default SSID: wireless) in the Network Name field. Choose "Access Point" for Network Type, then click **OK** button.

| Profile Name:  | wireless           | - V |          |
|----------------|--------------------|-----|----------|
| Network Name:  | wireless           | •   |          |
| Network Type:  | Access Point       | •   |          |
| Power Save Moo | Peer-to-Peer Chann |     | Defaults |
| Transmit Bate: | Fully Automatic    | -   |          |

Note: the default channel is 6. Configuring the Router through Web Browser

### **<u>Chapter 4</u>** Initial Software Installation and Configuration

The access point can be configured through your web browser with the Web-Based Utility. Open your web browser and type the default IP address of the AP in the address field (default IP: 192.168.1.1) and press **Enter**. Make sure the IP address of AP and your computer are in the same subnet.

After the connection is established, you will see the User Login page as shown below. Leave the password field blank when the first time you open the Web-Based utility. You can change the password on the "Administrator settings" page.

|           | LOGIN        |
|-----------|--------------|
| Username: | admin        |
| Password: |              |
|           | LOGIN CANCEL |

The system will be time out after idling about 1 minute. You have to login again to re-enter the main setting page. You can change the idle time out period on the "Administrator settings" page.

On any page, you can click **HELP** to obtain more descriptions and explanations. To clear any values you've entered on any page, click **CANCEL** and re-enter information.

There are three tabs on the upper right-corner of each page. To go back to the main setting page, press HOME tab. To log out of the web management, press EXIT tab. To complete any change you have made, press RESET tab after clicking APPLY button.

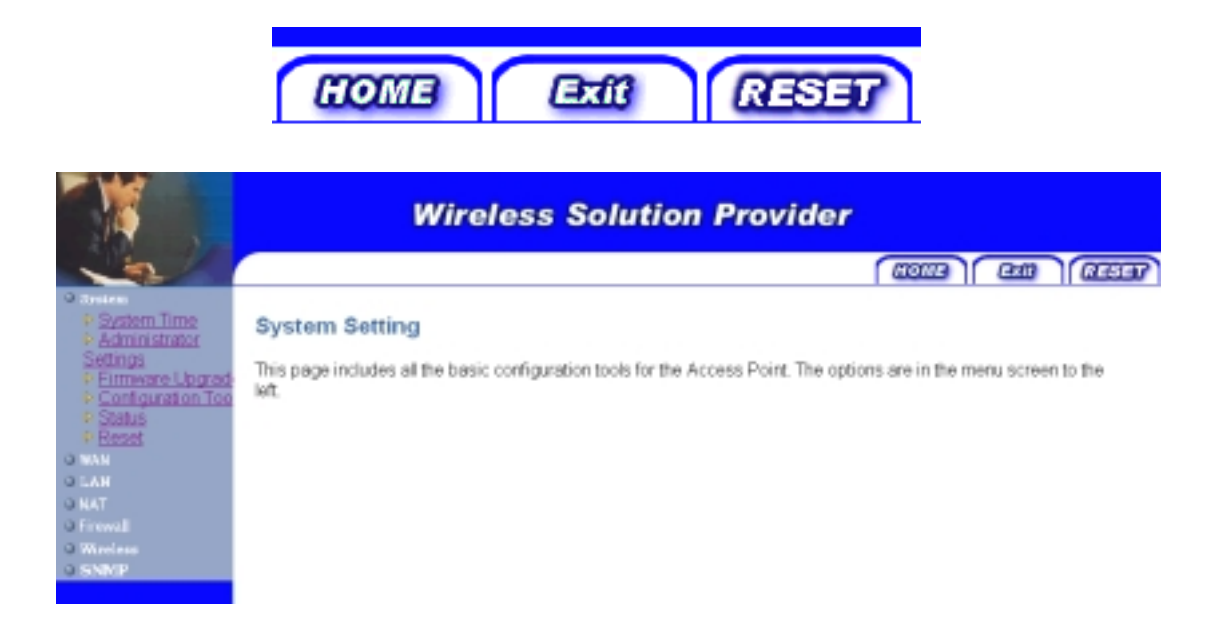

# **<u>Chapter 5</u>** Configuring the router through web browser

# 5.1 System Setting

The system setting contains all basic configuration of the access point. It includes System Time, Administrator Setting, Firmware Upgrade, Configuration Tools, Status, and Reset.

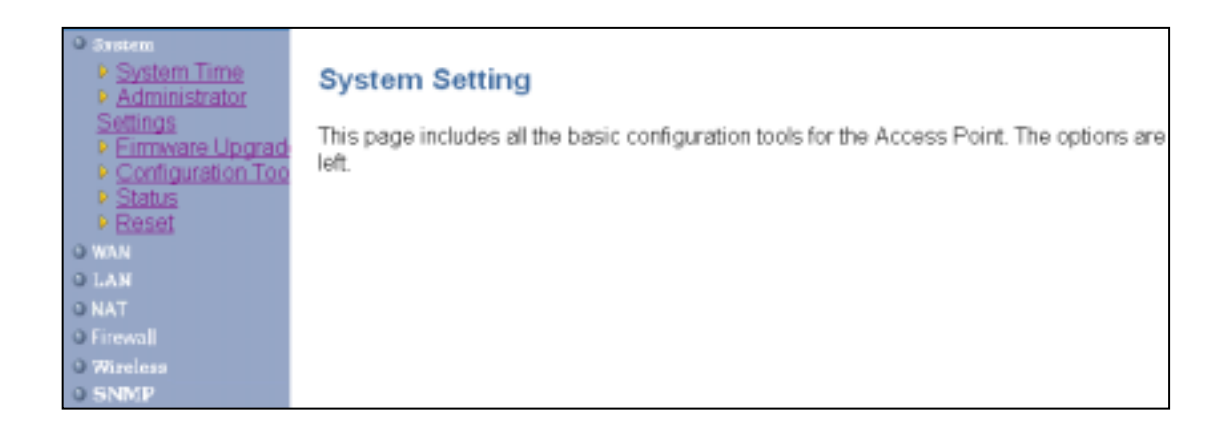

### 5.1.1 System Time

Connecting to a Simple Network Time Protocol (SNTP) server allows the AP to synchronize the system clock to the global internet. The synchronized clock in the AP is used to control client filtering. The polling time is the time period that the AP sends requests for the correct time. Note that the polling time can not be less than 3600 sec. Click **APPLY** to complete your change.

| Time               |                                        |
|--------------------|----------------------------------------|
| Local date & time  | Thu Jan 1 00:01:16 1970                |
| Time Zone setting  |                                        |
| Set Time Zone      | (GMT-D6:00) Central Time (US & Canada) |
| Daylight Saving    |                                        |
| Start from         | APR V 1 V                              |
| End by             | NOV V 1 V                              |
| SNTP Setting       |                                        |
| Status             | Enable 💌                               |
| Polling time       | 86400 (sec)                            |
| SNTP Server 1's IP |                                        |
| SNTP Server 2's IP |                                        |
| SNTP Server 3's IP |                                        |
| SNTP Server 4's IP |                                        |
|                    |                                        |

#### 5.1.2 Administrator Setting

Set a password to restrict management access to the access point. If you want to manage the access point from a remote location (outside of the local network), you must also specify the IP

| Administrator Settings                                                                 |                                                                                                    |
|----------------------------------------------------------------------------------------|----------------------------------------------------------------------------------------------------|
| Password Settings                                                                      |                                                                                                    |
| Set a password to restrict manage<br>Point from a remote location (outsi<br>remote PC. | ement access to the Access Point. If you want to manage the Access<br>ide of the local network), you must also specify the IP address of the |
| Current Password                                                                       | ••••                                                                                                    |
| Password                                                                               |                                                                                                    |
| Re-type password                                                                       | (3-12 Characters)                                                                                                    |
| Idle Time Out                                                                          | 10 Min (Idle Time =0 : No Time Out)                                                                                                    |
| Remote Management                                                                      |                                                                                                    |
| Enable                                                                                 |                                                                                                    |
| IP address                                                                             | 0 . 0 . 0 . 0                                                                                                    |
|                                                                                        |                                                                                                    |

address of the remote PC.

#### **Password Settings:**

To change your password, enter your current password in the "Current Password" box. Enter new password in the "Password" box. Enter it again in the "Re-type password" box to confirm it. Click **APPLY** to complete your change.

The "idle Time Out" is the amount of time of inactivity before the access point will automatically close the Administrator session. Set this to zero to disable it.

#### **Remote Management:**

By default, management access is only available to users on your local network. However, you can also manage the access point from a remote host. Just check the Enable check box and enter the IP address of an administrator to this screen.

#### 5.1.3 Firmware Upgrade

The firmware information is displayed on this page. You can find firmware version and firmware date here. There are two ways to upgrade the firmware: "Using TFTP" and "Using WEB". Click **APPLY** to choose the one you want.

| Firmware information      |             |       |
|---------------------------|-------------|-------|
| Current Firmware Version: | V 1.00.3661 |       |
| Firmware Date:            | 2002.11.28  |       |
| Method                    |             |       |
| 1. Using TFTP             |             | APPLY |
| 2. Using WEB              |             | APPLY |

#### • Using TFTP

On the managed computer, run the TFTP Server utility. And specify the folder in which the firmware file resides. After running the TFTP server, enter the TFTP server IP and the filename on the following page. Click on **APPLY** to complete your change.

| Firmware Update -TFTP     |                    |            |
|---------------------------|--------------------|------------|
| Firmware information      |                    |            |
| Current Firmware Version: | V 1.00.4003        |            |
| Firmware Date:            | 2002.12.12         |            |
| Method                    |                    |            |
| TFTP to a TFTP server     |                    |            |
| TFTP Server IP:           | 192 . 168 . 1 . 20 |            |
| Filename:                 | application.dlf    |            |
|                           |                    |            |
|                           |                    | BACK APPLY |

#### • Using WEB

Type the correct firmware file path and file name on the File field. You can click Browse to select the file location. Click on **APPLY** to complete your change.

| Firmware Update -            | Using WEB          |        |            |
|------------------------------|--------------------|--------|------------|
| Firmware informati           | on                 |        |            |
| Current Firmware<br>Version: | V 1.00.4003        |        |            |
| Firmware Date:               | 2002.12.12         |        |            |
| Method                       |                    |        |            |
| Use browser                  |                    |        |            |
| File                         | C:\application.dlf | Browse |            |
|                              |                    |        |            |
|                              |                    |        | BACK APPLY |

#### 5.1.4 Configuration Tools

This tool can backup or restore the AP's configuration. It can also restore the original factory default settings.

#### • Restore Factory default configuration:

(1) Check the "Restore Factory Default Configuration" radio button and then click **APPLY**.

| Conf                         | figuration Tools                                                                                                    |
|------------------------------|----------------------------------------------------------------------------------------------------|
| Use th<br>the "Re<br>Default | e "Backup Settings" tool to save the Access Point's current configuration to a file named "config.bin" on your PC. You can then use<br>estore Settings" tool to restore the saved configuration of the Access Point. Alternately, you can use the "Restore to Factory<br>to" tool to force the Access Point to perform reset and restore the original factory settings. |
| ۲                            | Restore Factory Default Configuration                                                                                                    |
| 0                            | Backup Settings / Restore settings                                                                                                    |
|                              |                                                                                                    |
|                              |                                                                                                    |

(2) Click **Restore** button to force the access point to perform reset and restore the original factory settings.

#### • Backup Setting/Restore Settings:

(1) Check the "Backup Settings/Restore Settings" radio button and click APPLY.

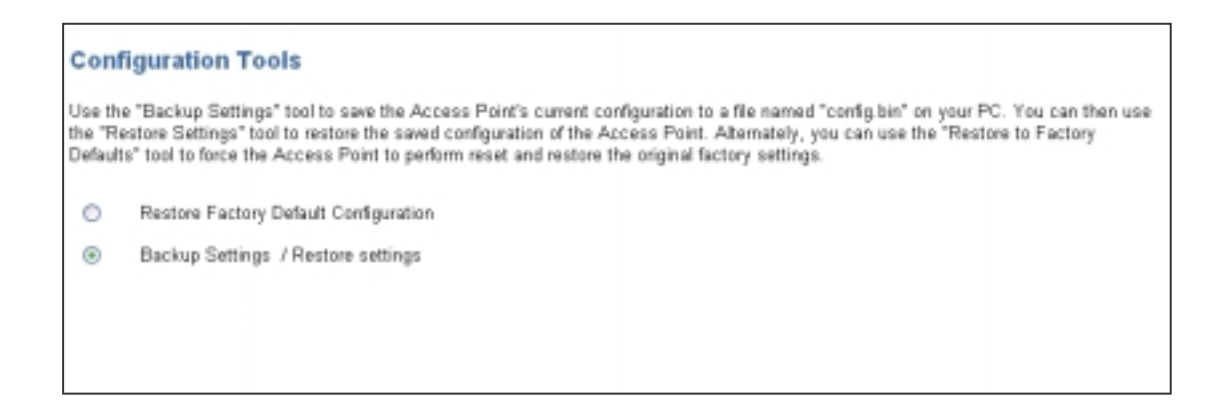

- (2) To save the access point's current configuration to a file named "config.bin" on your PC, click **Backup Settings** button.
- (3) To restore configuration, you can use the "Restore Settings" tool to restore the saved configuration of the access point.
- (4) Enter the path and file name then click **Restore Settings** button. You can also click **Browse** to locate and select the previously saved backup file.

| Configuration Tools                                                                                                    |        |
|----------------------------------------------------------------------------------------------------|--------|
| Backup Settings<br>Please press the "Backup Settings" button to save the configuration data to your PC                                                              |        |
| Backup Settings                                                                                                    |        |
| Restore Settings<br>Enter the path and name of the backup file then press the "Restore Settings" button below. You will be prompted to c<br>the backup restoration. | onfirm |
| C:\config.bin Browse                                                                                                    |        |
| Restore Settings                                                                                                    | _      |
|                                                                                                    | BACK   |

### 5.1.5 Status

The Status window displays current information and settings for your AP. It has five main parts – WAN, LAN, Wireless, System Information, and Others.

| Status                                                                                                    |                                                                                                    |         |
|----------------------------------------------------------------------------------------------------|----------------------------------------------------------------------------------------------------|---------|
| WAN                                                                                                    |                                                                                                    |         |
| IP<br>Subnet Mask                                                                                                    | 192.168.123.124<br>255.255.255.0                                                                                       |         |
| Gateway                                                                                                    | 192.168.123.254                                                                                                    |         |
| WAN mode                                                                                                    | Dynamic IP Address                                                                                                    |         |
| WAN MAC Address                                                                                                    | 00-00-E2-7A-59-3F                                                                                                    |         |
| LAN                                                                                                    |                                                                                                    |         |
| IP<br>Subnet Mask<br>LAN MAC Address<br>DNS<br>Connected DHCP Clients                                                      | 192.168.1.133<br>255.255.255.0<br>00-02-6F-00-08-41<br>192.168.1.45<br>2                                               |         |
| Wireless                                                                                                    |                                                                                                    |         |
| SSID<br>Channel<br>WEP Security<br>Wireless MAC Address                                                                    | jimmy<br>6<br>Disabled<br>00-02-6F-01-FA-68                                                                            |         |
| System Information                                                                                                    |                                                                                                    |         |
| System Up time<br>Local time<br>GMT time<br>Current Firmware Version<br>Firmware Date<br>Hardware Version<br>Serial Number | 00:02:14<br>Thu Jan 1 00:02:13 1970 (GMT+8)<br>Wed Dec 31 16:02:13 1969<br>V 1.00.4724<br>2003.02.12<br>1.0.0<br>00041 | Refresh |
| Local time<br>GMT time<br>Current Firmware Version<br>Firmware Date<br>Hardware Version<br>Serial Number<br>Others         | Thu Jan 1 00:02:13 1970 (GMT+8)<br>Wed Dec 31 16:02:13 1969<br>V 1.00.4724<br>2003.02:12<br>1.0.0<br>00041             | Refresh |

For WAN, it display the IP address, Subnet Mask, and Gateway of WAN. It also displays WAN mode and WAN MAC Address.

For LAN, it displays AP's IP address, MAC address, and Subnet Mask. It also displays the IP address of the DNS and the number of clients connected by DHCP server.

For Wireless, it displays SSID, Channel, WEP security status, and wireless MAC address.

For System Information, it displays system time, firmware version, firmware date, hardware version, and serial number.

For others, it displays the power level of the AP.

You can obtain the most up-to-date information by pressing the "Refresh" button.

#### 5.1.6 Reset

In the event that the access point stops responding correctly or in some way stops functioning, you can perform a reset. Your settings will not be changed. To perform the reset, click on the **Reset** button below. You will be asked to confirm your decision. The reset will take about 18 seconds.

| Reset Access Point                                                                                                    |                         |
|----------------------------------------------------------------------------------------------------|-------------------------|
| In the event that the Access Point stops responding correctly or in some way stops<br>functioning, you can perform a reset. Your settings will not be changed. To perform to<br>click on the "Reset" button below. You will be asked to confirm your decision. The re<br>take about 18 seconds. | the reset,<br>eset will |
| Reset                                                                                                    |                         |
|                                                                                                    | HELP                    |

## 5.2 WAN Setting

The router can be connected to your internet service provider (ISP) via dynamic IP Address, static IP Address, and PPPoE. Select the way you want to connect to your internet service provider and click "NEXT" to continue setting. Remember to reset the Router after making any change of WAN setting. The WAN mode is displayed in the status page.

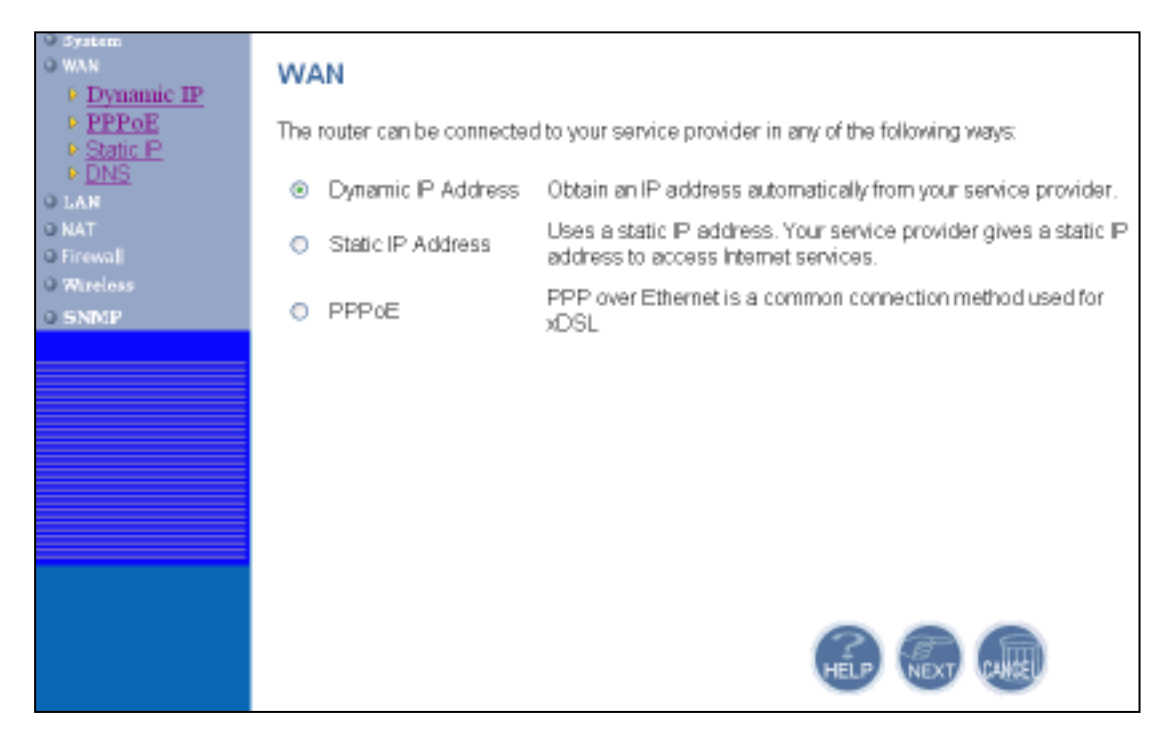

5.2.1 Dynamic IP Address

By select this way, the router obtains an dynamic IP address assigned by your ISP when connecting to the internet. Click "APPLY" to complete your change.

| Dynamic IP                                                                                                    |                                                                                                    |
|----------------------------------------------------------------------------------------------------|----------------------------------------------------------------------------------------------------|
| The Host Name is option<br>WAN's physical interface<br>button to copy the MAC a<br>address with this MAC ad<br>Host Name<br>MAC Address | al, but may be required by some Service Provider's. The default MAC address is set to the<br>on the Access Point. If required by your Service Provider, use the "Clone MAC Address"<br>address of the Network Interface Card installed in your PC and replace the WAN MAC<br>ddress. |
|                                                                                                    | Clone MAC Address                                                                                                    |

- (1) Host Name: This is optional but may be required by your ISP.
- (2) **MAC Address:** The default MAC address is set to WAN's physical interface on the Access Point. By cloning MAC address, you can replace the WAN MAC address with the MAC address of your network interface card/adapter. Just click "Clone MAC

Address" button.

#### 5.2.2 PPPoE Settings

PPP over Ethernet is a common connection method used for xDSL. Choose PPPoE if your ISP uses a PPPoE connection.

| PPPoE                       |                                                                |
|-----------------------------|----------------------------------------------------------------|
| If your Internet Service F  | Provider requires the use of PPPoE, enter the information belo |
| Status                      |                                                                |
| Status                      | Disconnected Refresh                                           |
|                             | Reconnect                                                      |
| General                     |                                                                |
| User Name                   |                                                                |
| Password                    |                                                                |
| Please retype your password |                                                                |
| Service Name                |                                                                |
| MTU (1400-1492)             | 1492                                                           |
| Maximum Idle Time (0-60)    | 0 (minutes)  Auto-reconnect                                    |
|                             | HELP APPLY CARE                                                |

#### Status:

It displays the connection status of WAN. Click "Refresh" to check the up-to –date connection status. You can click "Reconnect" if the PPPoE connection is dropped.

#### General:

- (1) **User Name:** Your PPPoE User Name provided by your ISP.
- (2) **Password:** Enter your PPPoE password.
- (3) **Retype your password:** Re-enter your PPPoE password.
- (4) Service Name: Enter the service name provided by your ISP.
- (5) **MTU:** Maximum Transmission Unit-1492 is the default setting-you may need to change the MTU for optimal performance with your specific ISP.
- (6) **Maximum Idle Time:** The amount of time of inactivity before disconnecting your PPPoE session. If you check the Auto-reconnect check box, the access point will automatically connect to your ISP after your system is restarted or if the PPPoE connection is dropped.

#### 5.2.3 Static IP

If your Service Provider has assigned a fixed IP address, enter the assigned IP Address, Subnet Mask and ISP Gateway Address provided.

| Static IP<br>If your Service Provider has assig<br>ISP Gateway Address provided. | med a fr | xed IP ad | ldress, en | iter the assig | ned IP Ad | ldress, Su | bnet Mask | and |
|----------------------------------------------------------------------------------|----------|-----------|------------|----------------|-----------|------------|-----------|-----|
| General                                                                          |          |           |            |                |           |            |           |     |
| IP address assigned by your ISP                                                  | 192      | . 170     | , 192      | . 35           |           |            |           |     |
| Subnet Mask                                                                      | 255      | . 255     | . 255      | . 0            |           |            |           |     |
| ISP Gateway Address                                                              | 192      | . 170     | . 192      | . 55           |           |            |           |     |
|                                                                                  |          |           |            |                |           |            |           |     |

#### 5.2.4 DNS Settings

Domain Name Servers are used to map an IP address to the equivalent domain name. Your ISP should provide the IP address for one or more domain name servers. The access point can be a DNS relay to send clients' request to the Domain Name Server. You can do a DNS lookup to find the IP address of some specific servers. Click **APPLY** to complete your change.

| 192 . 18 | 38 . 1   | , 10          |               |                  |
|----------|----------|---------------|---------------|------------------|
|          |          |               |               |                  |
|          |          |               |               | HELP APPLY CALCE |
|          | 192 . 16 | 192 . 168 . 1 | 192 . 168 . 1 | 192 . 168 . 1    |

# 5.3 LAN Setting

The access point must have an IP address for the local network. You can enable DHCP service for dynamic IP address allocation to your clients, or configure filtering functions based on specific clients or protocols.

| O System<br>O WAN<br>O LAN<br>D LAN Settings<br>D DHCP Client List<br>O NAT | LAN The Access Point must have an IP address for the local network. You can also enable DHCP service for dynamic IP address allocation to your clients, or configure filtering functions based on specific clients or protocols. |
|-----------------------------------------------------------------------------|----------------------------------------------------------------------------------------------------|
| O Firewall                                                                  |                                                                                                    |
| 0 Wareless<br>0 SNMP                                                        |                                                                                                    |

#### 5.3.1 LAN Settings

You can change the basic settings of AP here, including IP address, Subnet mask, IP Pool Address, Lease Time, and Local Domain Name. Click **APPLY** to complete your change.

### LAN Settings

You can enable DHCP to dynamically allocate IP addresses to your client PCs.

| IP Address               | 192 . 168 . 1 . 1          |
|--------------------------|----------------------------|
| Subnet Mask              | 255 . 255 . 0              |
| DHCP Server              | <ul> <li>Enable</li> </ul> |
| IP Pool Starting Address | 192. 168. 1. 2             |
| IP Pool Ending Address   | 192. 168. 1. 254           |
| Lease Time               | One day 💌                  |
| Local Domain Name        | (optional)                 |
|                          | HELP APPLY CANCEL          |

(1) **IP Address:** The IP address of the AP. You should have a unique IP address to your network. The default value is 192.168.1.1.

(2) Subnet Mask: The Subnet Mask of your access point. The default value is 255.255.255.0.

(3) DHCP Server: By default, the AP can function as a DHCP server. The AP can automatically

assign an IP address to a client. To enable this function, clear the "Enable" check box.

(4) **IP Pool Starting Address & IP Pool Ending Address:** The first and the last address in the IP address pool.

- (5) Lease Time: The period client can have the IP address assigned by DHCP server.
- (6) Local Domain Name: It's optional.

#### 5.3.2 DHCP Client Lists

This page lists clients that are connected to the access point via IP address, host name, and MAC address. You can click **Refresh** button to obtain most up-to-date information.

| HCP Client List | ue you to cae which client | o se connected to the Access D | nint via ID addraee knet name and |
|-----------------|----------------------------|--------------------------------|-----------------------------------|
| IP Address      | Host Name                  | MAC Address                    | Refresh                           |
| 192.168.1.5     |                            | 00-02-6F-BE-F0-E8              |                                   |
| 192.168.1.3     |                            | 00-02-6F-01-6E-C5              |                                   |
| 192.168.1.4     |                            | 00-02-6F-01-6E-C6              |                                   |
| 192.168.1.2     |                            | 00-02-6F-01-4D-84              |                                   |
| 192.168.1.7     |                            | 00-02-6F-12-34-56              |                                   |
|                 |                            |                                |                                   |

### 5.4 NAT Setting

Network Address Translation (NAT) allows multiple users at your local site to access the Internet through a single public IP address or multiple public IP addresses. NAT can also prevent hacker attacks by mapping local addresses to public addresses for key services such as the Web or FTP.

#### 5.4.1 Special Application

Applications such as Internet gaming, video conferencing, and Internet telephony require multiple

connections. The Special Application feature allows these applications to work properly.

#### Special Application

Applications such as Internet gaming, video conferencing, and Internet telephony require multiple connections. The Special Application feature allows these applications to work properly.

|    | Trigger Port | Trigger Type  | Public Port | Public Type   | Enabled |
|----|--------------|---------------|-------------|---------------|---------|
| 1. |              | ⊙ TCP<br>⊖UDP | ]           | ⊙TCP<br>⊖UDP  |         |
| 2. |              | ⊙ TCP<br>⊖UDP | []          | ⊙TCP<br>⊖UDP  |         |
| 3. |              | ⊙ TCP<br>⊖UDP | []          | ⊙TCP<br>⊖UDP  |         |
| 4. |              | ⊙ TCP<br>⊖UDP | []          | ⊙TCP<br>⊖UDP  |         |
| 5. |              | ⊙ TCP<br>⊖UDP |             | ⊙ TCP<br>⊖UDP |         |
| 6. |              | ⊙ TCP<br>⊖UDP |             | ⊙TCP<br>⊖UDP  |         |
| 7. |              | ⊙ TCP<br>⊖UDP | ]           | ⊙TCP<br>⊖UDP  |         |
| 8. |              | ⊙ TCP<br>⊖UDP |             | ⊙TCP<br>⊖UDP  |         |

- (1) **Trigger Port:** The port will be used to trigger the application. This allows the Router to watch out-going data for specific port numbers.
- (2) **Trigger Type:** The protocol will be used to trigger the special application.
- (3) **Public Port:** This is the port number on the WAN side that will be used to access the application.
- (4) **Public Type:** The protocol for special application.
- (5) Enabled: Check "Enable" to enable special application of corresponding items.

#### 5.4.2 Virtual Server

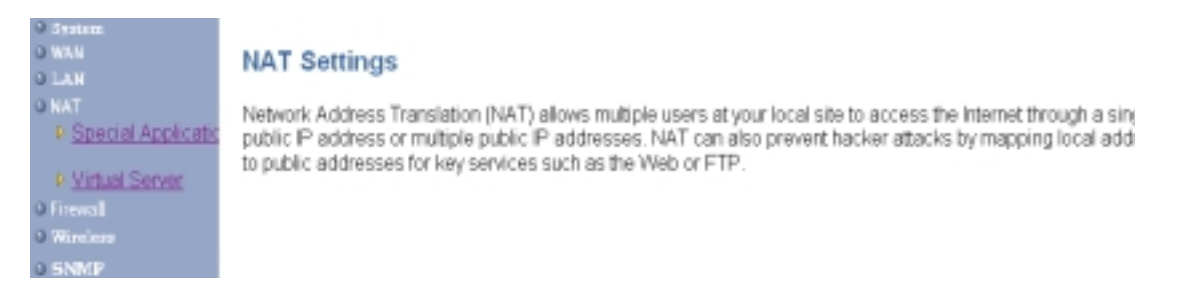

You can configure the access point as a virtual server so that remote users accessing services such as the Web or FTP at your local site via public IP addresses can be automatically redirected to local servers configured with private IP addresses. In other words, depending on the requested service (TCP/UDP port number), the access point redirects the external service request to the appropriate server (located at another internal IP address).

|     | Mapping Ports | Server IP              | Enabled |
|-----|---------------|------------------------|---------|
| 1.  | 21,40         | <b>192. 168. 1</b> . 2 |         |
| 2.  | 41-60, 70-90  | 192. 168. 1. 4         |         |
| З.  |               | 192. 168. 1.           |         |
| 4.  |               | 192. 168. 1.           |         |
| 5.  |               | 192. 168. 1.           |         |
| 6.  |               | 192. 168. 1.           |         |
| 7.  |               | 192. 168. 1.           |         |
| 8.  |               | 192. 168. 1.           |         |
| 9.  |               | 192. 168. 1.           |         |
| 10. |               | 192. 168. 1.           |         |

- (1) **Mapping Ports:** The port number of the service used by the server computer. You can use a comma to add multiple ports or use a dash to give port ranges.
- (2) Server IP: The IP address of server computer that provides the services.
- (3) **Enable:** Check "Enable" to enable corresponding items.

### 5.5 Firewall Setting

#### 5.5.1 Block WAN Ping

Check the "Discard PING from WAN side" to enable blocking WAN ping. When you "Block WAN Ping", you are causing the public WAN IP address on the device to not respond to ping commands. Pinging public WAN IP address is a common method used by hackers to test whether you WAN IP address is valid and supports a network. Click APPLY to complete your change.

| Block WAN Ping                                                                                                    |                                                                                                    |
|----------------------------------------------------------------------------------------------------|----------------------------------------------------------------------------------------------------|
| When you "Block WAN Ping", you are<br>commands. Pinging public WAN IP ad<br>address is valid and supports a netwo | causing the public WAN IP address on the device to not respond to ping<br>Idresses is a common method used by hackers to test whether your WAN IP<br>rk. |
| Discard PING from WAN side                                                                                        |                                                                                                    |
|                                                                                                    |                                                                                                    |

#### 5.5.2 MAC Control

You can block certain clients PCs accessing the internet based on MAC address.

When you enable "MAC Address Control" without allowing unspecified MAC address connect to internet, you will block all client PCs accessing the internet. The clients whose MAC addresses listed in the "MAC Address Control List" can access the internet only if the "Allow Connect to Internet is checked.

#### 5.5.3 Client Filtering

You can block certain client PCs accessing the internet based on time. IP Filtering can filter the packets sent from clients. For example, you can ban WEB browsing by setting the port to "80". Remember to select the Check box in the "Enable". Click **APPLY** to complete your change.

|   | P                     | Pert    | Туре           | Block Time                                | Day            |   | Time                  | Enable |
|---|-----------------------|---------|----------------|-------------------------------------------|----------------|---|-----------------------|--------|
| 1 | l. 192.168.1. 20 ~ 25 | 80 ~ 80 | ⊙ TCP<br>O UDP | O Adways<br>O Block                       | MON ¥<br>WED ¥ | - | 0:00am ¥<br>11:00pm ¥ | ¥      |
| 2 | 2. 192.168.1.         |         | ⊙ TCP<br>O UDP | ⊙ Always<br>O Block                       | >              | ~ | ×                     |        |
| 3 | 3. 192.168.1.         |         | ⊙ TCP<br>○ UDP | ⊙ Adways<br>⊖ Block                       | >              | - | × ×                   |        |
| 4 | 4. 192.168.1.         | -       | ⊙ TCP<br>O UDP | ⊙ Always<br>O Block                       | >              | ~ | ×<br>×                |        |
| 5 | 5. 192.168.1.         | ~       | ⊙ TCP<br>O UDP | <ul> <li>Always</li> <li>Block</li> </ul> | >              | - | > >                   |        |

## 5.6 Wireless Setting

| O System<br>O LAN<br>O Filtering                                           | Wireless                                        |
|----------------------------------------------------------------------------|-------------------------------------------------|
| • Wireless<br>• General<br>• Enhanced<br>• Associated<br>clients<br>• SNMP | You can set the wireless releated setting here. |

#### 5.6.1 General

In this window you can make changes to the default wireless settings. For communicating, all computers on the network must be within the same IP Address range, and have the same settings for the Radio channel and SSID. If you don't want to utilize WEP Encryption, select "Disable" to disable this function.

|                | Select "Disable" to disable WEP Encryption             |
|----------------|--------------------------------------------------------|
| General        |                                                        |
| General        |                                                        |
| SSID           | wireless                                               |
| Channel        | 6 V (US/FCC: 1 11, Europe/ETSI: 1-13, Japan/MKX: 1-14) |
| WEP            |                                                        |
| WEP Encryption | Disabled 🐱 💆                                           |
|                |                                                        |

#### General:

1. **SSID**: The SSID is a unique name shared among all points in your wireless network. The SSID must be identical for all points in the network. It is case sensitive and must not exceed

32 characters.

2. **Channel**: The channel shared by all wireless devices. The range of channel is 1~14.

| General        |                                |                        |  |
|----------------|--------------------------------|------------------------|--|
| General        |                                |                        |  |
| SSID           | wireless                       |                        |  |
| Channel        | 6 V (US/FCC: 1-11, Europe/ETSt | 1-13, Japan/MKK: 1-14j |  |
| WEP            |                                |                        |  |
| WEP Encryption | 64-bit 💌                       |                        |  |
| Authentication | Open System 💌                  |                        |  |
| Select Key :   | Open System                    |                        |  |
| ⊙ KEY#1        | Auto                           |                        |  |
| KEY #2         |                                |                        |  |
| O KEY #3       |                                |                        |  |
| O KEY #4       |                                |                        |  |
|                |                                |                        |  |

#### WEP:

Short for Wired Equivalent Privacy, a security protocol for wireless local area networks (WLANs) defined in the 802.11b standard. WEP is designed to provide the same level of security as that of a wired LAN. Select **Disabled** to disable this function.

There are two WEP Encryption key length: 64-bit(10 hex digits) and 128 bit(26 hex digits). For Authentication type, you can choose between **Open System<sup>1</sup>**, **Shared Key<sup>2</sup>**, and **Auto<sup>3</sup>**. All station on your network must use the same authentication type. Check your wireless card's documentation to see what type to use.

Following are the combinations of WEP encryption and authentication type:

(1) If you want to enable WEP encryption with **Open System** for your authentication type, select a key length in WEP encryption field and select **Open System** in Authentication field.

(2) If you want to disable WEP encryption with **Open System** for your authentication type, just select **Disable** in WEP encryption field to disable WEP encryption.

(3) If you want to enable WEP encryption with **Shared Key** for your authentication type, select a key length and select **Shared Key** in Authentication field.

(4) If you want to enable WEP encryption with Auto for your authentication type, select a key

<sup>&</sup>lt;sup>1</sup> **Open System -** An open system allows any client to authenticate as long as it conforms to any MAC address filter policies that may have been set. All authentication packets are transmitted without encryption.

 $<sup>^{2}</sup>$  **Shared Key -** when both the sender and the receiver share a secret key. When "Shared Key" is checked, the AP sends an unencrypted challenge text string to any device attempting to communicate with the AP. The device requesting authentication encrypts the challenge text and sends it back to the access point. If the challenge text is encrypted correctly, the access point allows the requesting device to authenticate.

 $<sup>^{3}</sup>$  Auto – No matter the authentication packets with encryption or not, the access point allows the requesting device to authenticate.

length in WEP encryption field and select Auto in Authentication field.

(5) Note that there is no way to disable WEP encryption with **Shared Key** or **Auto** for your authentication type.

#### **Enhanced Features**

Wireless Enhanced Features

| Enhanced Security                    |                  |
|--------------------------------------|------------------|
| Hide SSID name in Beacon frame       |                  |
| Block Responds to "Unspecified-SSID" | <b>.</b>         |
| Wireless Client Isolation            |                  |
| Power Control                        |                  |
| Pawer Level                          | MAD0(original) 🐱 |
| 802.11 Enhancement                   |                  |
| Fragment Threshold                   | 2346             |
| Rts Threshold                        | 2432             |
| Beacon Period                        | 100              |
| Load Balance                         |                  |
| Maximun number of users              | 290              |
| AP Link Completeness                 |                  |
| Enable                               |                  |

#### **Enhanced Security:**

- 1. **Hide SSID name in Beacon frame:** By selecting this function, AP will not broadcast it's SSID in the beacon frame.
- 2. Block Responds to "Unspecified-SSID": By selecting this function, AP will not respond wireless client's association requests using "ANY" as the AP's SSID.
- 3. **Wireless Client isolation**: By selecting this function, the AP will not forward uni-cast, multi-cast and broadcast packets to clients sent from any client.

**Power Control:** If you select MAX(Original), then the power is the same as the network card's power.

| Field              | Ranges             | Default value |
|--------------------|--------------------|---------------|
| Fragment Threshold | 256 – 2346 (bytes) | 2346          |
| RTS Threshold      | 0 - 3000 (ms)      | 2432          |
| Beacon Period      | Up to 4095 ms      | 4095          |

#### 802.11 Enhancement: The setting is listed below.

**Load Balance:** This is the maximum number of users that can associate to this AP. The new client's association will not be accepted when the number of associated clients reaches this number.

**AP Link Completeness:** If this function is enabled, the AP will disassociated all associated clients and ban all new association requested when the LAN Ethernet port gets no signals (e.g. it is unplugged).

#### 5.6.2 Associated Clients

This page lists all the associated clients. Click **Refresh** to obtain the most up-to-date information.

| Associated Clients |                     |  |
|--------------------|---------------------|--|
| MAC address table  |                     |  |
| Item               | MAC address Refinik |  |
| 1                  | 00029/01 c03d       |  |
|                    |                     |  |
|                    |                     |  |

#### 5.6.3 Wireless clients MAC Filtering

The maximum number of items is 64. Check the **select** check box to include or exclude corresponding items. The wireless clients whose MAC addresses listed in the "MAC address table" cannot get associations to the AP while the "Filtering type" is chosen to "Include". On the other hand, only those wireless clients' with MAC addresses listed in the "Exclude" filtering list can associate to the AP. The MAC address filtering function can be disabled by choosing the "Filtering type" to "Disable". Click **APPLY** to complete your change.

There are three filtering type: Include, Exclude, and Disable

| Wireless clier | nts MAC address filteri | ng        |
|----------------|-------------------------|-----------|
| General        |                         |           |
|                | Filtering type:         | Exclude 💌 |
| MAC address    | table                   |           |
| Item           | MAC address             | Select    |
| 1.             | 00026e090807            | <b>v</b>  |
| 2.             | 002f3c090405            | ✓         |
| 3.             |                         | <b>~</b>  |
| 4.             |                         | <b>~</b>  |
| 5.             |                         |           |

#### 5.7 SNMP

Short for Simple Network Management Protocol, a set of protocols for managing complex networks. SNMP works by sending messages, called protocol data units (PDUs), to different parts of a network. SNMP-compliant devices, called agents, store data about themselves in Management Information Bases (MIBs) and return this data to the SNMP requesters.

#### 5.7.1 SNMP Community

SNMP Community provides a simple kind of password protection. Access to the SNMP device is controlled through community names. The community name can be thought of as a password. If you don't have the correct community name you can't retrieve any data (get) or make any changes (sets). Multiple SNMP managers may be organized in a specified community. You can change your SNMP community settings on this screen. Check the "Enable" check box to enable the SNMP function. Click **APPLY** to complete your change.

| SNMP Comn | nunity       |           |          |
|-----------|--------------|-----------|----------|
| SNMP      |              |           |          |
| Enable    | V            |           |          |
| ltem      | Access Right | Community | Validity |
| 1         | READ 💌       | public    | V        |
| 2         | DENY         | private   | 2        |
| 3         | WRITE        |           | 2        |
| 4         | DENY         |           | 2        |
| 5         | DENY         |           | 2        |
|           |              |           |          |

**Validity:** You can enable or disable the SNMP function of the corresponding community item. Access Right: Select a access right for the corresponding SNMP community (Deny<sup>4</sup>/Read<sup>5</sup>/Write<sup>6</sup>).

**Community:** Specify the name of community for the SNMP manager( Private/Public). By convention, "Public" community is with a read-only access right.

<sup>&</sup>lt;sup>4</sup> Deny community will not allow a remote device to read information from a device or to modify settings on that device.

<sup>&</sup>lt;sup>5</sup> Read-only community enables a remote device to retrieve "read-only" information from a device.

<sup>&</sup>lt;sup>6</sup> Read-Write community allows a remote device to read information from a device and to modify settings on that device.

#### 5.7.2 SNMP Trap

Traps can be used by network entities to signal abnormal conditions to management stations. SNMP TRAP message can be sent to a host. Click **APPLY** to complete your settings.

#### SNMP Trap

| ltem | Version              | IP Address        | Community |
|------|----------------------|-------------------|-----------|
| 1    | Version 1 💌          | 192 . 168 . 1 . 2 | public    |
| 2    | Disable<br>Version 1 |                   |           |
| 3    | Version 2            |                   |           |
| 4    | Disable 💌            |                   |           |
| 5    | Disable 💌            |                   |           |
|      |                      |                   | 266       |

Version: Select the SNMP Version.

Select "Disable" to disable the snmp trap function of the corresponding item. Version1: SNMP Version1

Version2: SNMP Version2

**IP Address:** Specify the IP Address of the SNMP Manager for SNMP Trap Report. **Community:** Specify the name of community ( public/Private) for SNMP manager.

#### Following are the traps supported in the access point:

#### **Cold-start trap:**

This trap indicates that the specified node's power has just come on. The cold-start trap is generated every time the access point is power-cycled. Cold-start traps are not generated until three seconds after the access point is power-cycled. This allows time for the hardware providing the low-level IP network interface to start up and stabilize before attempting to send a packet.

# **<u>Chapter 6</u>** Configuring the Router through Telnet

### 6.1 Enter the Telnet session

 Click Start button, select Run to open the Run dialog box as shown below. Enter telnet 192.168.1.1 (default IP address of AP is 192.168.1.1) in the Open field. Then click OK button.

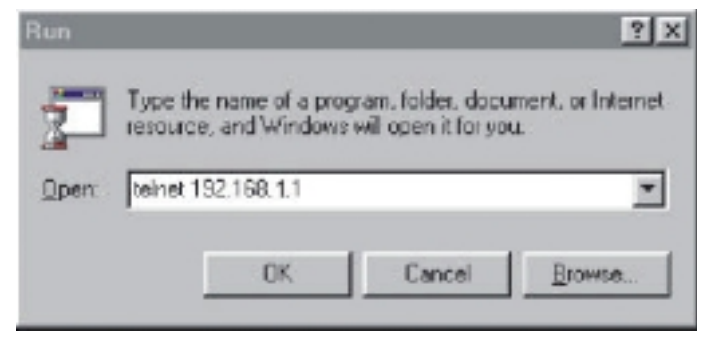

2. After entering the telnet session, enter the User Name and User Password as shown below. (Default User Name is **admin** and there is no default User Password).

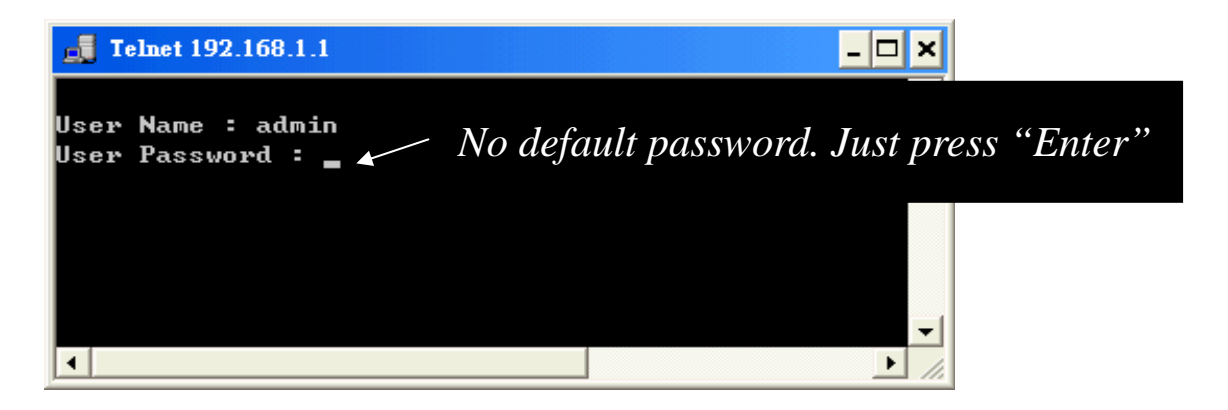

3. After entering the telnet daemon, you can first type **help** to see the available commands.

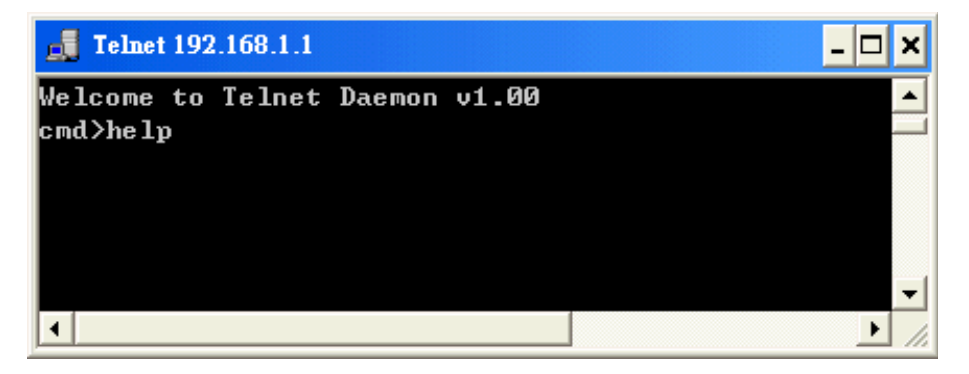

| Command Line Interface v 1.0                                       |  |
|--------------------------------------------------------------------|--|
| time : Get current system time.                                    |  |
| Usage: time                                                        |  |
| settime : Set system time.                                         |  |
| Usage: settime <hh:mm:ss> [yy/mm/dd] [TZ(GMT +/- hour)]</hh:mm:ss> |  |
| help : List all commands.                                          |  |
| Usage: help                                                        |  |
| ifShow : Dispaly network interface.                                |  |
| Usage: ifShow <ifname></ifname>                                    |  |
| ipConfig : Configure interface address and subnet mask.            |  |
| Usage: ipConfig [ifname] [ip] [subnet mask]                        |  |
| ping : Ping a host                                                 |  |
| Usage: ping [ip]                                                   |  |
| routeShow : Show Route.                                            |  |
| Usage: routeShow                                                   |  |
| dhcpsStart: Start DHCP Server                                      |  |
| Usage: dhcpsStart                                                  |  |
| dhcpsStop : Stop DHCP Server                                       |  |
| Usage: dhcpsStop                                                   |  |
| exit : exit this telnet session.                                   |  |
| Usage: Exit                                                        |  |
| wlanShow : Show the WLAN config.                                   |  |
| Usage: wlanShow                                                    |  |
| reset : reset the system.                                          |  |
| Usage: reset                                                       |  |
| wlanSet : configure the wireless part.                             |  |
| Usage: wlanset ACTION [arg1], [agr2],                              |  |
|                                                                    |  |

| status : Sho  | ow the AP status.              |
|---------------|--------------------------------|
| Usage: st     | atus                           |
| sysSet : Ch   | ange the System Configuration. |
| Usage: sy     | ysSet ACTION [arg1], [agr2],   |
| lanShow : S   | how the LAN setting.           |
| Usage: la     | inShow                         |
| lanSet : Ch   | ange the LAN Configuration.    |
| Usage: la     | inSet                          |
| snmpShow :    | Show the SNMP setting.         |
| Usage: si     | nmpShow                        |
| snmpSet : C   | hange the SNMP setting.        |
| Usage: si     | nmpSet                         |
| fwShow : Sl   | now the Firewall setting.      |
| Usage: fv     | vShow                          |
| fwSet : C     | hange the Firewall setting.    |
| Usage: fv     | vSet                           |
| pppoeShow : S | how the PPPoE setting.         |
| Usage: p      | ppoeShow                       |
| pppoeSet : C  | Change the PPPoE setting.      |
| Usage: p      | ppoeSet                        |
| wanShow : Sho | ow the WAN setting.            |
| Usage: w      | vanShow                        |
| wanSet : Ch   | ange the WAN setting.          |
| Usage: w      | vanSet                         |

# 6.2 Command Line for Telnet daemon

1."time" command shows current system time. Just type "time" at command line prompt.

| cmd>time    |         |                 |
|-------------|---------|-----------------|
| Time zone:  | GMT+6   |                 |
| Local time: | Thu Jan | 1 00:59:10 1970 |
| GMT time:   | Thu Jan | 1 06:59:10 1970 |
| cmd>        |         |                 |

Use "settime" to change the current system time.
 Usage: settime <hh:mm:ss> [yy/mm/dd] [TZ(GMT +/- hour)]

```
      cmd>settime 15:50:00 2002/12/13

      cmd>time

      Time zone:
      GMT+6

      Local time:
      Fri Dec 13 15:50:02 2002

      GMT time:
      Fri Dec 13 21:50:02 2002

      cmd>
```

(4) "ifShow" command shows all network interface information, including IP address, subnet mask, and information of packets.

Usage: ifShow [ifname] To show all network interface, just type "ifShow" at command line prompt.

Lo – Loopback interface. adm – LAN interface. wlan – Wireless LAN interface.

cmd>ifShow lo (unit number 0): Type: SOFTWARE\_LOOPBACK Internet address: 127.0.0.1 Netmask 0xff000000 Subnetmask 0xff000000 Metric is 0 Maximum Transfer Unit size is 1536 0 packets received; 0 packets sent 0 multicast packets received 0 multicast packets sent 0 input errors; 0 output errors 0 collisions; 0 dropped

adm (unit number 0): Type: ETHERNET\_CSMACD Internet address: 192.168.1.1 Broadcast address: 192.168.1.255 Netmask 0xfffff00 Subnetmask 0xffffff00 Ethernet address is 00:01:02:03:04:05 Metric is 0 Maximum Transfer Unit size is 1500 1016 packets received; 686 packets sent 189 multicast packets received 21 multicast packets sent 0 input errors; 0 output errors 0 collisions; 0 dropped wlan (unit number 0): Type: ETHERNET\_CSMACD Netmask 0x1114 Subnetmask 0x111c Ethernet address is 00:02:6f:01:c0:3f Metric is 0 Maximum Transfer Unit size is 1500 0 packets received; 209 packets sent 0 multicast packets received 0 multicast packets sent 0 input errors; 0 output errors 0 collisions; 0 dropped cmd>

(5) "ipConfig" command is used to configure interface address and subnet mask. Usage: ipConfig [ifname] [ip] [subnetMask]

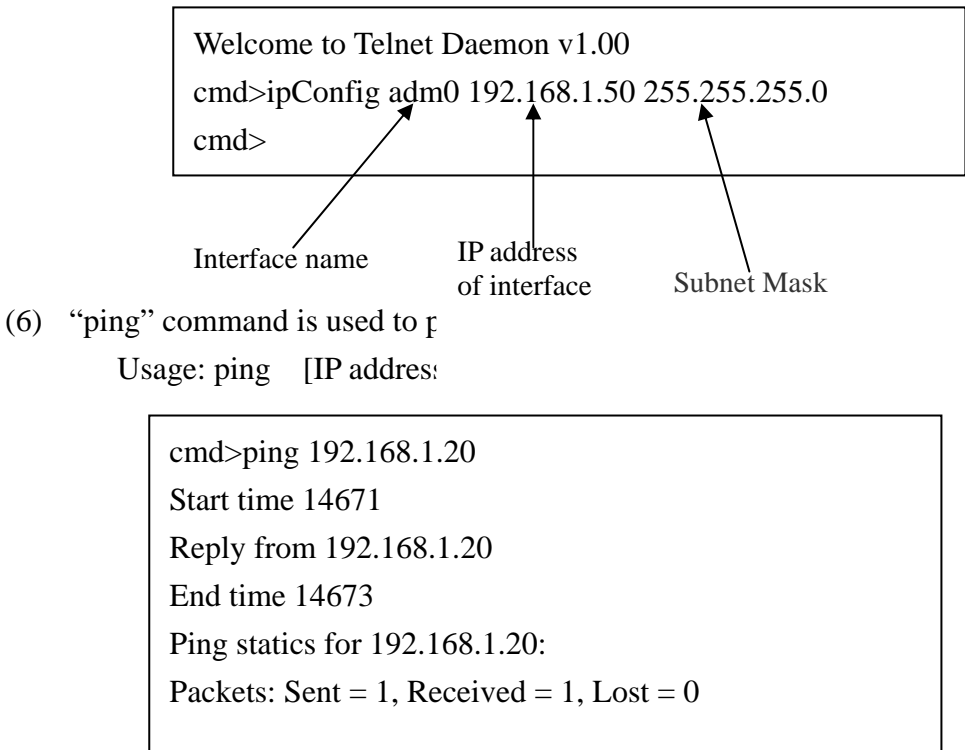

(7) "exit" command exit the telnet session. Type "exit" at command line prompt.

cmd>exit Exit this telnet session

(8) "wlanShow" command shows the wireless LAN configuration, including SSID, Channel, WEP Encryption information, threshold information, and security information. Just type "wlanShow" at command line prompt.

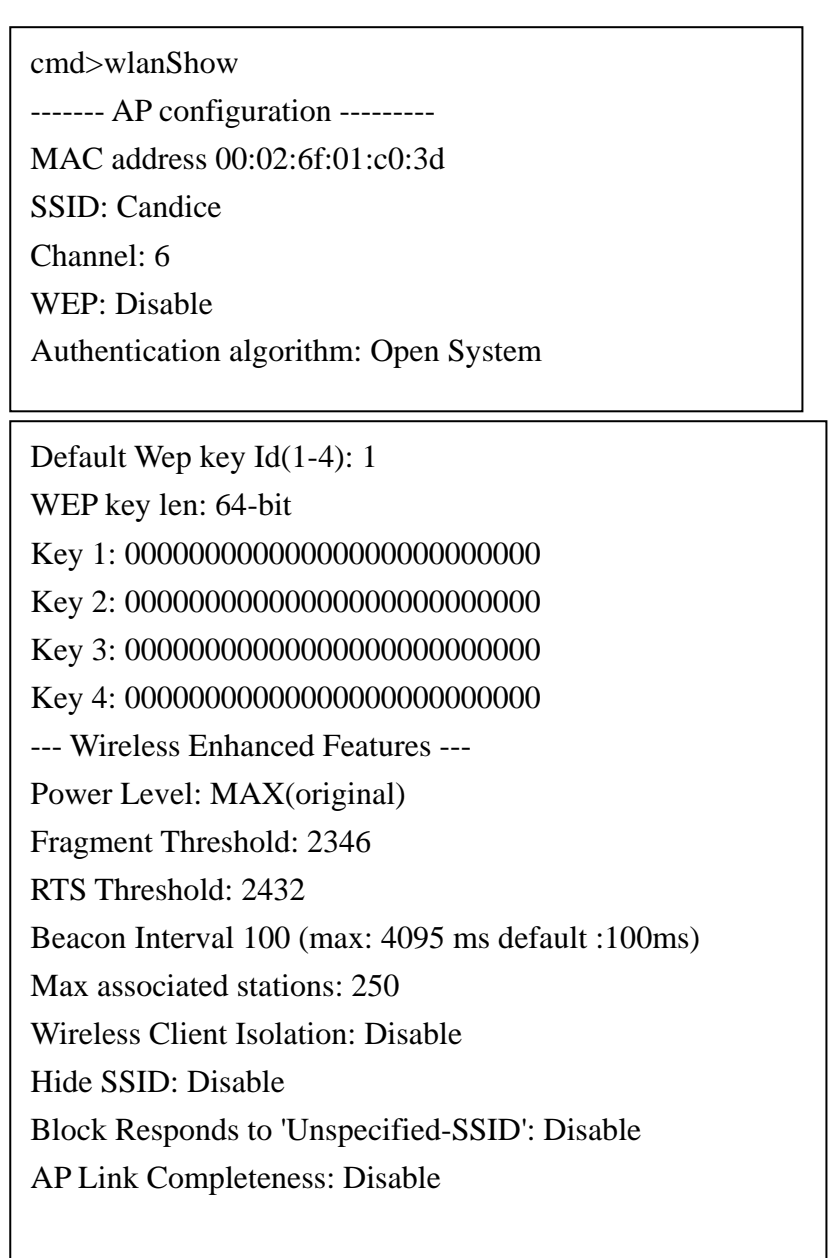

<sup>8.&</sup>quot;reset" command can reboot the system. Just type "reset" at command line prompt.

(9) "status" shows current information and settings for your AP.

cmd>status ---=== WAN configuration ====---WAN mode: 1 WAN mode: DHCP client IP Address: 192.168.123.157 Subnet Mask: 255.255.255.0 Gateway: 192.168.123.254 MAC address: 00:d0:59:13:3e:92 ------ LAN ------IP: 192.168.1.133 Subnet Mask: 255.255.255.0 Gateway: 192.72.9.250 LAN MAC Address: 00:02:6f:00:08:41 ------ Wireless SSID: [jimmy] Channel: 6 WEP Security: [Disable] Wireless MAC address 00:02:6f:01:fa:6b ----- System Information -----System Up time: 00:14:16 Local time: Thu Jan 1 00:14:16 1970 GMT time: Wed Dec 31 16:14:16 1969 Current Firmware Version: [1.00.4753] Firmware Date: [2003.02.12] Hardware Version: [1.0.0] Serial Number: [00041]

10. "routeShow" shows the network routing table, host routing table and the ARP table.

|     | cmd>routeShow   | 7                |               |       |    |        |        |             |
|-----|-----------------|------------------|---------------|-------|----|--------|--------|-------------|
|     | Net Routing Tab | ole:             |               |       |    |        |        |             |
|     | Destination     | Gateway          | NetMask       | Fla   | gs | Used   | Hops   | s Interface |
|     | 192.168.3.0     | 192.168.3.1      | 255.255.255.0 | U     | С  | 0      | 0      | adm0        |
|     | Host Routing Ta | ıble:            |               |       |    |        |        |             |
|     | Destination     | Gateway          | NetMask       | Flags | τ  | Used H | ops Iı | nterface    |
|     | 127.0.0.1       | 127.0.0.1        |               | U     | Н  | 0      | 0      | 100         |
|     | ARP Table:      |                  |               |       |    |        |        |             |
|     | Destination     | Gateway          | NetMask       | Flags | τ  | Used H | ops Iı | nterface    |
|     | 192.168.3.20    | 00:00:e2:7ª:59:3 | 3f            | UΗ    | L  | 3377   | 0      | adm0        |
|     | 192.168.3.25    | 00:02:6f:01:c0:  | 3d            | UΗ    | L  | 3142   | 20     | adm0        |
| cmo | l>              |                  |               |       |    |        |        |             |

11."dhcpsStart" command enables the DHCP server function. The AP can function as a DHCP server and automatically assign an IP address to a client.

cmd>dhcpsStart DhcpsStart: successful!

12. "dhcpsStop" command can stop the DHCP server function.

Welcome to Telnet Daemon v1.01 cmd>dhcpsStop cmd>

13. "lanShow" command shows the LAN configuration and DHCP configuration, including IP address, Subnet Mask, DHCP status, and IP pool information.

| Welcome to Telnet Daemon v1.01        |  |  |  |  |
|---------------------------------------|--|--|--|--|
| cmd>lanShow                           |  |  |  |  |
| === LAN configuration ====            |  |  |  |  |
| IP Address: 192.168.1.1               |  |  |  |  |
| Subnet Mask: 255.255.255.0            |  |  |  |  |
| MAC address 00:02:6f:00:08:41         |  |  |  |  |
| DHCP Server: Enabled                  |  |  |  |  |
| IP Pool Starting Address: 192.168.1.2 |  |  |  |  |
| IP Pool Ending Address: 192.168.1.254 |  |  |  |  |
| Lease Time: One day                   |  |  |  |  |
| Local Domain Name:                    |  |  |  |  |
| === DHCP configuration ====           |  |  |  |  |
| Item IP MAC Address Host name         |  |  |  |  |
|                                       |  |  |  |  |

14."wanShow" displays the WAN configuration, including IP address, subnet mask, MAC address, gateway, and WAN mode.

cmd>wanShow ---==== WAN configuration ====---WAN mode: DHCP client IP Address: 192.168.123.156 Subnet Mask: 255.255.255.0 Gateway: 192.168.123.254 MAC address: 00:d0:59:13:3e:91

15. "snmpShow" shows SNMP configuration. It displays the information of SNMP Community and SNMP Trap. Type "snmpShow" at the command line prompt.

cmd>snmpShow

---=== SNMP Information ====---

SNMP Status: Enable

---=== SNMP Community info ====---

\_\_\_\_\_

| Item | Access Right | Community | Validity |
|------|--------------|-----------|----------|
| 1    | WRITE        | public    | Enable   |
| 2    | CREATE       | private   | Enable   |
| 3    | DENY         |           | Enable   |
| 5    | DENY         |           | Enable   |

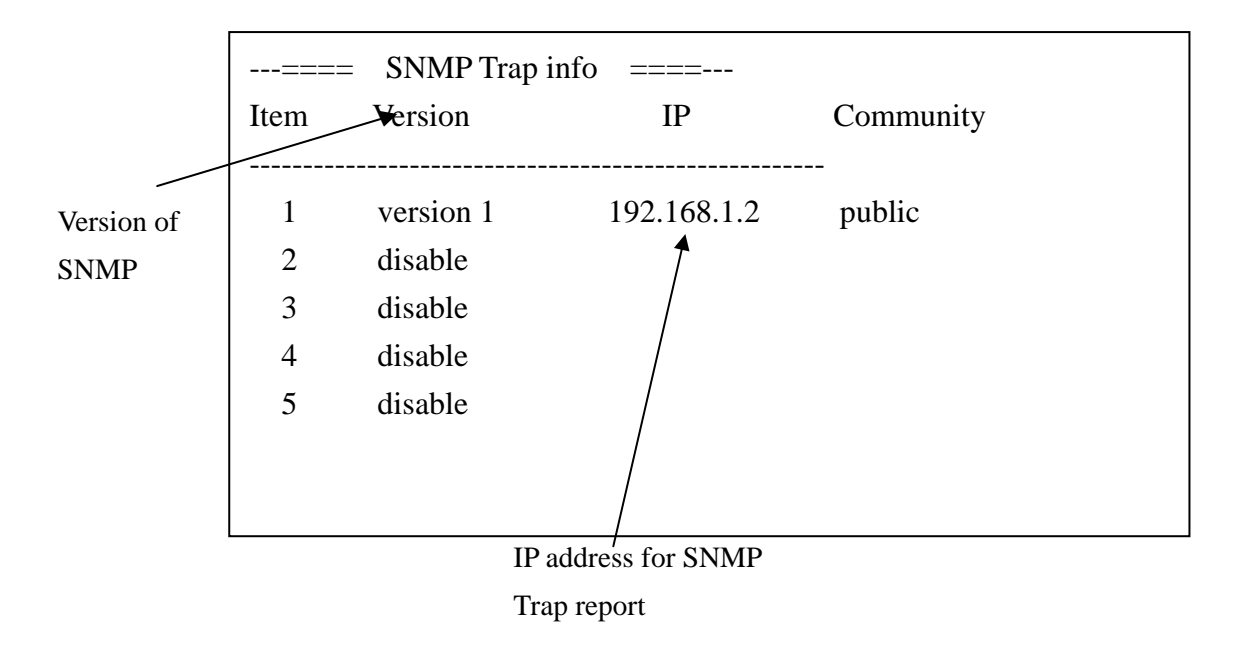

16. "fwShow" shows firewall configuration. It displays the information of Blocking WAN ping, MAC control, and client filtering.

| Welco | Welcome to Telnet Daemon v1.01 |                            |          |  |
|-------|--------------------------------|----------------------------|----------|--|
| cmd>f | wShow                          |                            |          |  |
| =     | === Block WAN                  | N Ping setting ====        |          |  |
| Block | WAN Ping: Ena                  | ıble                       |          |  |
|       |                                |                            |          |  |
| =     | === MAC Cont                   | rol setting ====           |          |  |
| MAC   | Address Control                | : Enabled                  |          |  |
| Unspe | cified MAC add                 | lress connect to Internet: | Allow    |  |
| N     | fac control list -             |                            |          |  |
| item  | Allow                          | MAC Address                | Validity |  |
| 1     | Allow                          | 0000e27a593f               | Enable   |  |
| 2     | Allow                          | 026f01c03d44               | Enable   |  |
| 3     | Allow                          | 00043f253f55               | Disable  |  |
| 4     | Disallow                       | 000000000000               | Disable  |  |
| 5     | Disallow                       | 000000000000               | Disable  |  |
| 6     | Disallow                       | 000000000000               | Disable  |  |
| 7     | Disallow                       | 000000000000               | Disable  |  |
| 8     | Disallow                       | 000000000000               | Disable  |  |

---=== IP Filter Configuration ====---

| IP           |   | Port | Туре   | Block  | Day      | Time          |          |
|--------------|---|------|--------|--------|----------|---------------|----------|
| 192.168.1.2- | 2 | 21-  | 21 TCP | Always | N/A- N/A | N/A- N/A      | Disable  |
| 192.168.1.3- | 3 | 21-  | 21 TCP | Time   | MON-TUE  | 1:00am- 4:00a | m Enable |
| 192.168.1.0- | 0 | 0-   | 0 TCP  | Always | N/A- N/A | N/A- N/A      | Disable  |
| 192.168.1.0- | 0 | 0-   | 0 TCP  | Always | N/A- N/A | N/A- N/A      | Disable  |
| 192.168.1.0- | 0 | 0-   | 0 TCP  | Always | N/A- N/A | N/A- N/A      | Disable  |
| 192.168.1.0- | 0 | 0-   | 0 TCP  | Always | N/A- N/A | N/A- N/A      | Disabl   |

17. "pppoeShow" displays PPPoE configuration.

| Welcome to Telnet Daemon v1.01 |  |  |  |  |
|--------------------------------|--|--|--|--|
| cmd>pppoeShow                  |  |  |  |  |
| === PPPoE configuration ====   |  |  |  |  |
| PPPoE Status: Disconnected     |  |  |  |  |
| User Name: s004282             |  |  |  |  |
| User password: winnie6511      |  |  |  |  |
| Service Name:                  |  |  |  |  |
| MTU (1400-1492): 1492          |  |  |  |  |
| Maximum Idle Time: 0           |  |  |  |  |
| Auto-reconnect: Selected       |  |  |  |  |
| cmd>                           |  |  |  |  |
|                                |  |  |  |  |

# 6.3 Configuring Wireless LAN through Telnet

The command "wlanSet" can configure the Wireless LAN part. Type "wlanSet" and the action you want to perform. You need to know actions for the Wireless LAN setting.

Usage: wlanSet [ACTION] [arg1] [arg2] ....

| ACTION  | Description         | Usage                    |
|---------|---------------------|--------------------------|
| ssid    | Change the SSID     | wlanSet ssid [SSID]      |
| channel | Change the wireless | wlanSet channel [channel |
|         | channel[1-14]       | number]                  |

| ACTION   | Description                | Usage                           |
|----------|----------------------------|---------------------------------|
| frag     | Change the fragment        | wlanSet frag [fragment          |
|          | Threshold                  | threshold]                      |
| rts      | Change the RTS Threshold   | wlanSet rts [RTSThreshold]      |
| keyid    | Change the WEP default     | wlanSet keyid [ solate key      |
|          | key id [1-4]               | id]                             |
| beacon   | Change the beacon Period   | wlanSet beacon [beacon          |
|          | [0-4095ms]                 | period]                         |
| maxass   | Change the max associated  | wlanSet maxass [number of       |
|          | stations [1-300]           | stations]                       |
| wepkey   | Change the WEP key         | wlanSet wepkey [keyid]          |
|          |                            | [key(hex format)]               |
| wep      | wlanSet wep [0 64 128]     | wlanSet wep [0 64 128]          |
| isolate  | Change the Wireless Client | wlanSet solate [0 1]            |
|          | Isolation: 0:disable,      |                                 |
|          | 1:enable                   |                                 |
| hidessid | Change the Hide SSID:      | wlanSet hidessid [0 1]          |
|          | 0:disable, 1:enable        |                                 |
| block    | Change the Block Responds  | wlanSet block [0 1]             |
|          | to 'Unspecified-SSID':     |                                 |
|          | 0:disable, 1:enable        |                                 |
| power    | Change the Outpower level: | wlanSet power [0 1 2 3]         |
|          | 0:Original, 1: 100mW, 2:   |                                 |
|          | 50mW, 3: 20mW              |                                 |
| aplink   | Change the AP Link         | wlanSet aplink [0 1]            |
|          | Completeness: 0:disable,   |                                 |
|          | 1:enable                   |                                 |
| authalgo | Change Authentication      | wlanSet authalgo [1 2 3]        |
|          | algorithm: 1:Open system,  |                                 |
|          | 2: Shared key, 3:Auto      |                                 |
| mac      | Change the MAC address     | WlanSet mac                     |
|          | filtering.                 | [disable include exclude select |
|          |                            | unselect setmac clear clearall] |
| macShow  | Show the MAC filtering     | WlanSet macshow                 |
|          | setting.                   |                                 |

1. The "ssid" action can change the SSID

Usage: wlanSet ssid [New SSID] New SSID

cmd>wlanSet ssid WirelessLAN
Old SSID: Wireless
New SSID (after reset): WirelessLAN
(Please remember to reset the Access Point if you made any change).

2. The "channel" action can change the wireless channel. Usage: wlanSet channel [New channel number]

cmd>wlanSet channel 5 Old Channel: 6 New Channel (after reset): 5 (Please remember to reset the Access Point if you made any change).

 The "frag" action can change the frame's fragment threshold. Fragment Threshold: 256~2346 bytes, default is 2346 Usage: wlanSet frag [ New fragment threshold]

cmd>wlanSet frag 2000 Old Fragment Threshold: 2346 New Fragment Threshold (after reset): 2000 (Please remember to reset the Access Point if you made any change).

 The "rts" action can change the frame's RTS threshold. RTS Threshold: 0~3000 ms, default is 2432 Usage: wlanSet rts [Nes RTS threshold]

cmd>wlanSet rts 2500 Old RTS Threshold: 2432 New RTS Threshold (after reset): 2500 (Please remember to reset the Access Point if you made any change).

5. The "keyid" action can change the WEP default ID( the default is from 1 to 4). Usage: wlanSet keyid [New key default ID]

```
cmd>wlanSet keyid 2
Old WEP default key id: 0
New WEP default key id (after reset): 2
(Please remember to reset the Access Point if you made any change).
```

Usage: wlanSet beacon [New beacon period]

7. The "maxass" action can set the maximun number of users that can associate the AP.

cmd>wlanSet maxass 20Old Maximum Assocated Stations: 250New Maximum Assocated Stations (after reset): 20(Please remember to reset the Access Point if you made any change).

 The "wepkey" action can change the WEP key. Usage: wlanSet wepkey [keyid] [key(hex format)]

cmd>wlanSet wepkey 1 1122334455 CmdWlanSetKey() key 1122334455 Old Key 1: 0011223344 New Key 1: 1122334455 (Please remember to reset the Access Point if you made any change).

9. The action "wep" is for changing the WEP key length (0:disable/64 bit/128 bit). Usage: wlanSet wep [New key length]

Example:

cmd>wlanSet wep 128 Old WEP Encryption: 64-bit New WEP Encryption (after reset): 128-bit (Please remember to reset the Access Point if you made any change).

To disable the WEP key, type following command:

cmd>wlanSet wep 0 Old WEP Encryption: 64-bit New WEP Encryption (after reset): Disabled (Please remember to reset the Access Point if you made any change).

10. The "isolate" action can enable/disable the wireless client isolation function.

0: Disable

1: Enable

Usage: wlanSet isolate [0|1]

cmd>wlanSet isolate 1Old Wireless Client Isolation: DisableNew Wireless Client Isolation (after reset): Enable(Please remember to reset the Access Point if you made any change).

- 11. The "hidessid" action can enable/disable the "Hide SSID in beacon frame" function.
  - 0: Disable 1: Enable Usage: wlanSet hidessid [0|1]

cmd>wlanSet hidessid 1 Old Hide SSID: Disable New Hide SSID (after reset): Enable (Please remember to reset the Access Point if you made any change).

- 12. The "block" action can enable/disable the "Block responds to Unspecified-SSID" function.
  - 0: Disable
  - 1: Enable

Usage: wlanSet block [0|1]

cmd>wlanSet block 0 Old Block Responds to 'Unspecified-SSID': Enable New Block Responds to 'Unspecified-SSID' (after reset): Disable (Please remember to reset the Access Point if you made any change).

- 13. The "power" action can change the power level 0:Original, 1: 100mW, 2: 50mW, 3: 20mW 0:Original
  - 1: 100mW
  - 2: 50mW
  - 3: 20mW

Usage: wlanSet power [0|1|2|3]

cmd>wlanSet power 2 Old Power Level: MAX(original) New Power Level (after reset): 50mW (Please remember to reset the Access Point if you made any change).

14. The "aplink" action can change the AP Link Completeness. If enable this function, the WLAN interface will be disabled when plug off the cable of LAN interface,

0: Disable

1: Enable

Usage: wlanSet aplink [0|1]

cmd>wlanSet aplink 1Old AP Link Completeness: DisableNew AP Link Completeness (after reset): Enable(Please remember to reset the Access Point if you made any change).

- 15. The "authalgo" action can change the authentication algorithm.
  - 1: Shared key
  - 2: Open system
  - 3: Auto

Usage: wlanSet authalgo [1|2|3]

Welcome to Telnet Daemon v1.01

cmd>wlanSet authalgo

Current Authentication algorithm: Open System

cmd>wlanSet authalgo 3

Old Authentication algorithm: Open System

New Authentication algorithm (after reset): Auto

(Please remember to reset the Access Point if you made any change).

(10)

| Description                     | Usage                                      |
|---------------------------------|--------------------------------------------|
| Set filtering type to 'disable' | filterSet mac disable                      |
| Set filtering type to 'include' | filterSet mac include                      |
| Set filtering type to 'exclude' | filterSet mac exclude                      |
| Set mac address                 | filterSet mac setmac [index] [MAC address] |

|                         | index: 11291632,                          |
|-------------------------|-------------------------------------------|
|                         | MAC address format : 00-00-01-02-03-04-05 |
|                         |                                           |
| Select a mac address    | filterSet mac select [index]              |
|                         | index: 164                                |
| Unselect a mac address  | filterSet mac unselect [index]            |
|                         | index: 164                                |
|                         |                                           |
| Clear a mac address     | filterSet mac clear [index]               |
|                         | index: 164                                |
| Clear all mac addresses | filterSet mac clearall                    |

(11) The "macshow" action can display the MAC filtering configuration.

Usage: wlanSet macshow

| cmd>wlanSet macshow |                       |                     |  |
|---------------------|-----------------------|---------------------|--|
| =====               | === MAC control list  | -=====              |  |
| Filterin            | g type: Disabled (Any | station can access) |  |
| Item                | MAC                   | Select              |  |
|                     |                       |                     |  |
| 1                   | 00:00:00:00:00:00     | Selected            |  |
| 2                   | 00:00:00:00:00:00     | Selected            |  |
| 3                   | 00:00:00:00:00:00     | Selected            |  |
| 4                   | 00:00:00:00:00:00     | Selected            |  |
| 5                   | 00:00:00:00:00:00     | Selected            |  |
| 6                   | 00:00:00:00:00:00     | SELECTED            |  |
|                     |                       |                     |  |

# 6.4 Configuring LAN through Telnet

The command "lanSet" can configure the LAN part. Type "lanSet" and the action you want to perform. You need to know actions for the LAN setting.

Usage: lanSet [ACTION] [arg1] [arg2] ....

| ACTION | Description | Usage |
|--------|-------------|-------|
|--------|-------------|-------|

| ACTION | Description             | Usage                        |
|--------|-------------------------|------------------------------|
| ip     | Change the LAN's IP and | lanSet ip [IP] [mask]        |
|        | mask                    |                              |
| dhcp   | Change the DHCP server  | LanSet dhcp ['disable' start |
|        | setting.                | ip] [end ip] [lease time]    |
|        |                         | [domain name]                |

1. The "ip" action can change the LAN's IP address and Subnet Mask.

Usage: lanSet ip [IP] [mask]

Example:

| cmd>lanSet ip 192.168.3.1 255.255.255.0                             |  |
|---------------------------------------------------------------------|--|
| argc 3, ip [192.168.3.1] mask [255.255.255.0]                       |  |
| (Please remember to reset the Access Point if you made any change). |  |

2. The "dhcp" action can change the dhcp server setting.

Usage: lanSet dhcp ['disable' | start ip] [end ip] [lease time] [domain name]

| Argument Description                          | Usage                                           |
|-----------------------------------------------|-------------------------------------------------|
| 'disable' start ip                            | disable: to disable the DHCP server function    |
|                                               | start ip: the start IP address of the IP pool   |
| end ip                                        | The ending IP address of the IP pool            |
| lease time: The period client can have the IP | 0: Half hour, 1: One hour, 2: Two hours, 3:Half |
| address assigned by DHCP server.              | day, 4: One day, 5: Two days, 6: One week,      |
|                                               | 7:Two weeks 8: Forever                          |
|                                               |                                                 |
| domain name: the domain name (needed by       |                                                 |
| some applications)                            |                                                 |

Usage: To disable the dhcp server, type: lanSet dhcp 'disable'

To enable the dhcp server, type:

lanSet dhcp ['disable' | start ip] [end ip] [lease time] [domain name]

Example:

cmd>lanSet dhcp disable
disable the DHCP server
(Please remember to reset the Access Point if you made any change).
cmd>

cmd>lanSet dhcp 55 66 1 domainname LAN set DHCP ok! (Please remember to reset the Access Point if you made any change). cmd>

# 6.5 Configuring System through Telnet

The command "sysSet" can change the settings of system, including time and administrator settings. Type "sysSet" and the action you want to perform. You need to know actions for filter setting.

Usage: sysSet [ACTION] [arg1][arg2].....

| ACTION     | Description                          | Usage                                 |
|------------|--------------------------------------|---------------------------------------|
| passwd     | Change the password.                 | SysSet passwd                         |
| idletime   | Change the IdleTimeOut.              | SysSet idletime [idle time<br>(mins)] |
| remote     | Change the Remote                    | sysSet remote [0 1][IP]               |
|            | Management status                    |                                       |
| fwupgrade  | firmware upgrade.                    | SysSet fwupgrade [IP] [file]          |
| setdefault | Set to default system configuration. | SysSet setdefault                     |
| reset      | reset the system.                    | SysSet reset                          |
| sntppoll   | Change the SNTP polling time         | sysSet sntppoll                       |
| sntp       | Change the SNTP setting              | sysSet sntp [0 1] [IP]                |

| ACTION       | Description                | Usage                    |
|--------------|----------------------------|--------------------------|
| sntpchangeip | Change a SNTP server's IP. | SysSet sntpchangeip      |
|              |                            | [INDEX] [IP], index: 1-4 |

 The "passwd" action can change the system password. Usage: sysSet passwd

Example:

Welcome to Telnet Daemon v1.01 cmd>sysSet passwd \*\*\*\* Change password \*\*\*\* Please enter current password: Please enter new password: \*\*\*\* Please re-enter new password: \*\*\*\* New password is set cmd>

8. The "idletime" action can change the system idle time out.

Usage: sysSet idletime [idle time(min)]

cmd>sysSet idletime 98
New Idle time value out is 98 min(s)
(Please remember to reset the Access Point if you made any change).
cmd>

 The "remote" action can enable or disable the remote management function. You can enter the IP address of the remote manager. Usage: sysSet remote [0|1] [IP of remote manager]

0: disable 1: enable Example:

cmd>sysSet remote

Current Remote Management status: Disabled cmd>sysSet remote 1 192.168.3.25 New Remote Management status: Enabled (Please remember to reset the Access Point if you made any change). cmd>

10. The "fwupgrade" action can do the firmware upgrade. Usage: sysSet fwupgrade [IP] [file]

Example:

Welcome to Telnet Daemon v1.01 cmd>sysSet fwupgrade 192.168.3.20 application.dlf Current Firmware Version: 1.00.4431 Firmware Date: 2003.01.02 TFTP download start TFTP download successed (Please remember to reset the Access Point if you made any change). cmd>

11. The "setdefault" action can reset system to factory default configuration. This command is the same as the "Restore Factory Default Configuration" function of the Web-Based utility. Usage: sysSet setdefault

Example: Welcome to Telnet Daemon v1.01 cmd>sysSet setdefault Load default system configuration Load default system configuration finished

Note: You have to reset system to let this change effective.

- 12. The "reset" action can reboot the system and refresh the AP's connection. Usage: sysSet reset
- 13. The "sntppoll" action can change the SNTP pooling time. Usage: sysSet sntppoll [polling time(sec)]

Example:

cmd>sysSet sntppoll Current SNTP polling time value is 86400 second(s) cmd>

Welcome to Telnet Daemon v1.01 cmd>sysSet sntppoll 11000 New SNTP polling time value is 11000 second(s) (Please remember to reset the Access Point if you made any change). cmd>

(12) The "sntp" action can change SNTP function and set SNTP server.

Usage: sntp [0|1] [IP]

0: Disable 1: Enable

cmd>sysSet sntp 0 New SNTP status: Disabled (Please remember to reset the Access Point if you made any change). cmd>sysSet sntp 1 192.168.3.20 New SNTP configuration Usage: sntp [0|1] [IP], 0:disable, 1:enable ---==== SNTP configuration ===---Status: Enable Polling time: 86400 seconds Server #1's IP: 192.168.3.20 Server #2's IP: 0.0.00

(13) The "sntpchangeip" action can change SNTP server's IP.

Usage: sntpchangeip [Index] [sntp server's IP] index: 0-4

Example: cmd>sysSet sntpchangeip 1 192.168.3.25 New setting: ---=== SNTP configuration ===---Status: Enable Polling time: 86400 seconds Server #1's IP: 192.168.3.25 Server #2's IP: 0.0.00 Server #3's IP: 0.0.00 Server #4's IP: 0.0.00 (Please remember to reset the Access Point if you made any change). cmd>

### 6.6 Configuring Firewall through Telnet

The command "fwSet" can change the settings of blocking WAN ping, MAC control, and IP filtering. Type "fwSet" and the action you want to perform. You need to know actions for firewall setting.

| ACTION       | Description                   | Usage                      |
|--------------|-------------------------------|----------------------------|
| ip           | Set the IP filtering setting. | FwSet ip                   |
| Ipdaytime    | Change the daytime part       | fwSet ipdaytime            |
| ipstatus     | Enable or Disable the IP      | FwSet ipstatus             |
|              | filtering function.           |                            |
| blockping    | Block pings from WAN          | fwSet blockping [0 1]      |
| macctrladd   | Add address to MAC            | fwSet macctrladd [mac      |
|              | Control                       | address] [0 1]             |
| macctrlallow | Set mac control to allow      | fwSet macctrlallow [index] |
| macctrldis   | Set mac control to disallow   | fwSet macctrldis [index]   |
| macctrldel   | Delete an MAC control         | fwSet macctrldel [index]   |
|              | entry                         |                            |
| macctrl      | Set MAC access control        | fwSet macctrl [0 1]        |
|              | status                        |                            |
| macctrlunspc | Set MAC access connect to     | fwSet macctrlunspc [0 1]   |
|              | Internet                      |                            |

Usage: fwSet [ACTION] [arg1][arg2].....

1. The "ip" action can set the IP and port to be block. You can set the protocol type to be block.

Usage: fwSet ip [Index] [Start IP] [End IP] [Start port] [End port] [Protocol]

| Argument                                 | Description                   |
|------------------------------------------|-------------------------------|
| index: the (index)th item to be modified | index : 1 8                   |
| Start IP                                 | the last byte of the Start IP |
| End IP                                   | the last byte of the End IP   |
| Start port                               | the first port being blocked  |
|                                          |                               |
| End port                                 | the last port being blocked   |
| Protocol: the protocol type              | Type "tcp" or "udp"           |

Example:

| cmd>fwSet ip 2 45 78 21 21 udp                                                   |  |
|----------------------------------------------------------------------------------|--|
| Set to index 2 Source IP Start: 45 Source IP end: 78 PortStart 21 PortEnd 21 pro |  |
| tocol 2                                                                          |  |
| Ok                                                                               |  |
|                                                                                  |  |

The "ipdaytime" can set the day and time to block the IP address.
 Usage: fwSet ipdaytime index [Start day] [End day] [Start hour] [End hour]
 Example: fwSet ipdaytime 1 MON FRI 9am 6pm

| Argument Description                     | Usage                                                                                                    |
|------------------------------------------|----------------------------------------------------------------------------------------------------|
| index: the (index)th item to be modified | index : 1 8                                                                                                    |
| Start day: the day start to block        | SUN, MON, TUE, WED, THU, FRI, SAT                                                                                               |
| End day: the day stop to block           | SUN, MON, TUE, WED, THU, FRI, SAT                                                                                               |
| Start hour: the time start to block      | 0am, 1am, 2am, 3am, 4am, 5am, 6am, 7am,<br>8am, 9am, 10am,11am, 12am, 1pm, 2pm, 3pm,<br>4pm, 5pm, 6pm, 7pm, 8pm, 9pm,10pm, 11pm |
| End hour: the time stop to block         | 0am, 1am, 2am, 3am, 4am, 5am, 6am, 7am,<br>8am, 9am, 10am 11am, 12am, 1pm, 2pm, 3pm,<br>4pm, 5pm, 6pm, 7pm, 8pm, 9pm,10pm, 11pm |

3. The "ipstatus" action can enable and disable the IP filtering function. Usage: fwSet ipstatus [index] [status] Example: fwSet ipstatus 1 2

| 1 1                                      |                                               |
|------------------------------------------|-----------------------------------------------|
| Argument Description                     | Usage                                         |
| index: the (index)th item to be modified | index : 1 8                                   |
| status                                   | 0: disable, 1:enable, 2:always block, 3:block |
|                                          | on time                                       |

Note: If you choose 3 (block on time) for status, you have to indicate the day and time by using the "ipdaytime" action.

4. The "blockping" action can block pings from WAN.

Usage: fwSet blockping [0|1]

- 0: Disable
- 1: Enable

Welcome to Telnet Daemon v1.01 cmd>fwSet blockping 0 Old Block WAN Ping: Enable New Block WAN Ping: Disable cmd>

5. The "macctrladd" action can add address to MAC Address Control list.

Usage: macctrladd [mac address] [filter action],

mac address format: xx-xx-xx-xx-xx

filter action: 0:disallow connect to internet, 1:allow connect to internet

Example:

cmd>fwSet macctrladd 00-02-3c-4a-09-08 1 finished.

6.

Usage: macctrlallow [index], index: 1.. 32

Example:

cmd>fwSet macctrlallow 1

Old: index #1 is dis-allowed to connect to internet

Current: index is #1 allowed to connect to internet

7. The "macctrldis" action can set mac address to disallow connecting to internet by index.

y index.

cmd>fwSet macctrldis 1 Old: index #1 is allowed to connect to internet Current: index is #1 dis-allowed to connect to internet

8. The "macctrldel" action can delete an MAC control entry of MAC Address Control List.

cmd>fwSet macctrldel 2 finished.

9. The "macctrl" action can enable or disable the MAC Access Control. Usage: fwSet macctrl [0|1]
0: disable MAC Access Control
1: enable MAC Access Control

cmd>fwSet macctrl 0 Old MAC Address Control Status: Enable New MAC Address Control Status: Disable

10. The "macctrlunspc" action can enable or disable the "Allow unspecified MAC address connect to Internet".

Usage: fwSet macctrlunspc [0|1]

- 0: disable
- 1: enable

cmd>fwSet macctrlunspc 0

Old unspecified MAC address connect to Internet: Allow

!!!Warning!!! Your PC may be no longer to connect to the AP.

Are you sure to make this change? [Y/N]

Y

New unspecified MAC address connect to Internet: Disallow cmd>

# 6.7 Configuring SNMP through Telnet

The command "snmpSet" can change the settings of SNMP. Type "snmpSet" and the action you want to perform. You need to know actions for snmp setting.

| ACTION    | Description                                   | Usage                                                                  |
|-----------|-----------------------------------------------|------------------------------------------------------------------------|
| comstatus | Enable or disable the SNMP community function | snmpSet comstatus [0 1]                                                |
| community | Change the SNMP community setting.            | SnmpSet community<br>[index] [access right]<br>[community] [validatiy] |
| trap      | Change the SNMP trap setting.                 | SnmpSet trap [index]<br>[version] [IP] [community]                     |

Usage: snmpSet [ACTION] [arg1] [arg2].....

- 1. The "comstatus" action can enable or disable the community status.
  - Usage: snmpSet comstatus [0|1]
  - 0: Disable
  - 1: Enable
- 2. The "community" action can change the settings of SNMP community.

Usage: snmpSet community [item] [Access Right] [Community] [Validity]

| Argument Description                          | Usage                                      |
|-----------------------------------------------|--------------------------------------------|
| item                                          | item: 1 5                                  |
| Access Right: Select a access right for the   | Type "deny", "read", "write", "create" for |
| corresponding SNMP community                  | different access right                     |
| Validity: enable or disable the SNMP function | 0:disable, 1:enable                        |
| of the corresponding community item.          |                                            |

Example:

Welcome to Telnet Daemon v1.01

cmd>snmpSet community 1 read public 1

SNMP community set ok.

(Please remember to reset the Access Point if you made any change).

3. The "trap" action can change the settings of SNMP trap. Usage: snmpSet trap [item] [version] [ip] [community]

| Argument Description         | Usage                                 |
|------------------------------|---------------------------------------|
| item                         | item: 1 5                             |
| Version: the version of SNMP | 0:disable, 1: Version 1, 2: Version 2 |

Example:

cmd>snmpSet trap 3 2 192.168.1.1 public SNMP trap set ok. (Please remember to reset the Access Point if you made any change).

# 6.8 Configuring WAN through Telnet

The command "wanSet" can change the settings of WAN. Type "wanSet" and the action you want to perform. You need to know actions for WAN setting.

Usage: wanSet [ACTION] [arg1] [arg2].....

| ACTION    | Description              | Usage                      |
|-----------|--------------------------|----------------------------|
| dnsprm    | Change the Primary DNS   | wanSet dnsprm [IP]         |
|           | IP                       |                            |
| dnssec    | Change the Secondary DNS | wanSet dnssec [IP]         |
|           | IP                       |                            |
| mode      | Change the WAN mode      | wanSet mode [1 2 3], 1:    |
|           |                          | DHCP client, 2: Static IP, |
|           |                          | 3:PPPoE                    |
| static    | Change the WAN IP and    | wanSet ipmask [IP address] |
|           | mask for static mode     | [netmask] [gateway]        |
| dhcpchost | Change the DHCP client   | wanSet dhcpchost           |
|           | host name                | [hostname]                 |
| macaddr   | Change the WAN MAC       | wanSet macaddr [mac        |
|           | address                  | address]                   |

1. The "dnsprm" action can set the primary DNS address.

#### Example:

cmd>wanSet dnsprm 192.168.192.74 Old primary DNS IP: 192.72.9.45 New primary DNS IP: 192.168.192.74 (Please remember to reset the Access Point if you made any change).

#### 2. The "dnssec" action can set the secondary DNS address.

Example:

cmd>wanSet dnssec 192.168.192.55 Old secondary DNS IP: 192.72.9.46 New secondary DNS IP: 192.168.192.55 (Please remember to reset the Access Point if you made any change). cmd>

- 3. The "mode" action can change the WAN mode.
- 1: DHCP client
- 2: Static IP
- 3: PPPoE

Example:

Welcome to Telnet Daemon v1.01 cmd>wanSet mode 2 Old WAN mode: DHCP client New WAN mode: Static IP (Please remember to reset the Access Point if you made any change). cmd>wanSet mode Current WAN mode: Static IP

4. The "static" action can the WAN IP and Subnet Mask for static mode. Usage: wanSet static [IP address] [netmask] [gateway] Example:

cmd>wanSet static

Usage: WANSet ip [IP address] [netmask] [gateway] Current WAN IP: 192.72.9.20, mask:255.255.255.0, gateway: 192.72.9.250 cmd>wanSet static 192.72.9.20 255.255.255.0 192.72.9.250 Old WAN IP: 192.72.9.20, mask:255.255.255.0, gateway: 192.72.9.250 New WAN IP: 192.72.9.20, mask:255.255.255.0, gateway: 192.72.9.250 (Please remember to reset the Access Point if you made any change).

5. The "dhcpchost" action can set the DHCP client host name. Usage: wanSet dhcpchost [hostname]

Example:

cmd>wanSet dhcpchost hello Old host name: New host name: hello (Please remember to reset the Access Point if you made any change).

 6. The "macaddr" action can set the WAN MAC address. Usage: wanSet macaddr [mac address] MAC address format: xx-xx-xx-xx-xx
 Example:

cmd>wanSet macaddr 00-d0-59-13-3e-92 Old WAN MAC address: 00-d0-59-13-3e-91 New WAN MAC address: 00-d0-59-13-3e-92 (Please remember to reset the Access Point if you made any change).

## 6.9 Configuring PPPoE through Telnet

The command "pppoeSet" can change the settings of PPPoE. Type "pppoeSet" and the action you want to perform. You need to know actions for PPPoE setting.

Usage: pppoeSet [ACTION] [arg1] [arg2].....

| ACTION   | Description             | Usage                     |
|----------|-------------------------|---------------------------|
| name     | Change the PPPoE user   | pppoeSet name [name]      |
|          | name                    |                           |
| password | Change the PPPoE        | pppoeSet password         |
|          | password                | [password]                |
| srvname  | Change the Service name | pppoeSet srvname [service |
|          |                         | name]                     |
| mtu      | Change the MTU          | pppoeSet mtu [mtu]        |
|          |                         | Mtu: 1400 – 1492          |
| idletime | Change the maximum idle | pppoeSet idletime [idle   |
|          | time                    | time]                     |
|          |                         | Idletime: 0 – 60 min      |
| autoconn | Enable or disable the   | pppoeSet autoconn [0 1]   |
|          | auto-reconnect          | 0: unselected             |
|          |                         | 1: selected               |

1. The "name" action can change the PPPoE name.

Usage: pppoeSet name [name]

Example:

```
Welcome to Telnet Daemon v1.01
cmd>pppoeSet name guest
Old User name: s004282
New User name: guest
cmd>
```

2. The "password" action can change the PPPoE password. Usage: pppoeSet password [password] Example:

cmd>pppoeSet password guest1 Old Password: test1 New Password: guest1 3. The "srvname" action can change the service name.

Usage: pppoeSet srvname [service name] Example:

cmd>pppoeSet srvname http Old Service name: ftp New Service name: http

4. The "mtu" action can change the maximum transmission unit. Usage: pppoeSet mtu [mtu] Example:

cmd>pppoeSet mtu 1422 Old MTU: 1432 New MTU: 1422

Note: the default mtu is 1492.

5. The "idletime" action can change the maximum idle time. Usage: pppoeSet idletime [idle time] Example:

cmd>pppoeSet idletime 30 Old idle time: 40 New idle time: 30

6. The "autoconn" action can enable or disable the auto-reconnect function. Usage: pppoeSet autoconn [0|1]
0: Unselected (disable)
1: Selected (enable)
Example: Welcome to Telnet Daemon v1.01 cmd>pppoeSet autoconn 1 Old auto reconnection: Unselect New auto reconnection: Selected

### 6.10 Upgrading Firmware through Telnet

If problem happens during firmware upgrading (e.g.. Power off abnormally), the AP may not work normally. If this is the case, the AP will start a Telnet Daemon on the LAN interface. After that, user can telnet to the AP and make a firmware upgrade using TFTP method. By doing so, user can make AP works again.

1. You will see the warning message shown as below:

Verifying product code.....FAIL

\*\*\*\*\* WARNING \*\*\*\*\*

Need to reprogram the Flash. Telnet init Enter into daemon : Telnet listen Port 23

- 2. Connect the managed computer and the AP's LAN port with an Ethernet cable.
- 3. Telnet to the AP. Make sure the AP's IP Address is the one when problem happened.

\*\*\*\*\* WARNING \*\*\*\*\* Need to reprogram the Flash! User Name :

4. Type the fixed User Name and Password (User Name: root / Password: tftp ) to enter the telnet session.

\*\*\*\* WARNING \*\*\*\* Need to reprogram the Flash! User Name : root User Password : tftp

5. Type **help** to list all command.

| cmd>help                                                |  |
|---------------------------------------------------------|--|
| Command Line Interface v 1.0                            |  |
|                                                         |  |
| time : Get current system time.                         |  |
| Usage: time                                             |  |
| help : List all commands.                               |  |
| Usage: help                                             |  |
| tftp : tftp download.                                   |  |
| Usage: tftp [IP] [file]                                 |  |
| ipConfig : Configure interface address and subnet mask. |  |
| Usage: ipConfig [ifname] [ip] [subnet mask]             |  |
| ifShow : Dispaly network interface.                     |  |
| Usage: ifShow <ifname></ifname>                         |  |
| reset : reset the system.                               |  |
| Usage: reset                                            |  |
| ping : Ping a host                                      |  |
| Usage: ping [ip] [ms]                                   |  |
|                                                         |  |

- 6. On the managed computer, run the TFTP Server utility. Make sure to specify the folder in which the firmware files reside.
- 7. To perform the firmware upgrade, use **tftp** command.

Usage: tftp [IP Address] [ File Name]

Welcome to Telnet Daemon v1.00 cmd>tftp 192.168.1.20 application.dlf

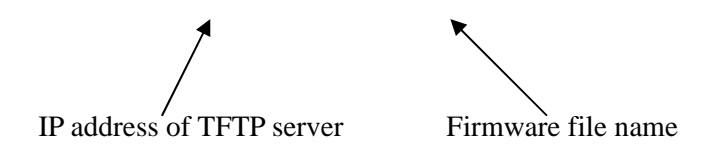

8. After downloading successfully, the AP will be reset and start running normally. Telnet session will be closed after downloading successfully.

Welcome to Telnet Daemon v1.00 cmd>tftp 192.168.1.20 application.dlf TFTP download start TFTP download succeed

cmd>

# Appendix A: Glossary

- Ad-hoc Network An ad-hoc network is a group of computers, each with a wireless adapter, connected as an independent 802.11 wireless LAN. Ad-hoc wireless computers operate on a peer-to-peer basis, communicating directly with each other without the use of an access point. Ad-hoc mode is also referred to as an Independent Basic Service Set (IBSS) or as peer-to-peer mode.
- Beacon Interval A beacon is a packet broadcast by the Access Point to keep the network synchronized. A beacon includes the wireless LAN service area, the AP address, the Broadcast destination addresses, a time stamp, Delivery Traffic Indicator Maps, and the Traffic Indicator Message (TIM).
- CSMA/CA (Carrier Sense Multiple Access/Collision Avoidance) In local area networking, this is the CSMA technique that combines slotted time-division multiplexing with carrier sense multiple access/collision detection (CSMA/CD) to avoid having collisions occur a second time. This works best if the time allocated is short compared to packet length and if the number of situations is small.
- Default Gateway The routing device used to forward all traffic that is not addressed to a station within the local subnet.
- **DHCP** (Dynamic Host Configuration Protocol) A protocol that lets network administrators manage centrally and automate the assignment of Internet Protocol (IP) addresses in an organization's network. Using the Internet's set of protocol (TCP/IP), each machine that can connect to the Internet needs a unique IP address. When an organization sets up its computer users with a connection to the Internet, an IP address must be assigned to each machine. Without DHCP, the IP address must be entered manually at each computer and, if computers move to another location in another part of the network, a new IP address must be entered. DHCP lets a network administrator supervise and distribute IP addresses from a central point and automatically sends a new IP address when a computer is plugged into a different place in the network. DHCP uses the concept of a "lease" or amount of time that a given IP address will be valid for a computer. The lease time can vary depending on how long a user is likely to require the Internet connection at a particular location. It's especially useful in education and other environments where users change frequently. Using very short leases, DHCP can dynamically reconfigure networks in which there are more computers than there are available IP addresses. DHCP supports static addresses for computers containing Web servers that need a permanent IP address.
- BSS (Basic Service Set) An infrastructure network connecting wireless devices to a wired network using a single access point.
- Dynamic IP Address An IP address that is automatically assigned to a client station in a TCP/IP network, typically by a DHCP server. Network devices that serve multiple users, such

as servers and printers, are usually assigned static IP addresses.

- Encryption A security method that applies a specific algorithm to data inorder to alter the data's appearance and prevent other devices from reading the information.
- ESS (Extended Service Set) A set of more than two or more BSSs (multiple access points) forming a single network.
- DNS The domain name system (DNS) is the way that Internet domain name are located and translated into Internet Protocol (IP) addresses. A domain name is a meaningful and easy-to-remember "handle" for an Internet address.
- DSSS (Direct-Sequence Spread Spectrum) DSSS generates a redundant bit pattern for all data transmitted. This bit pattern is called a chip (or chipping code). Even if one or more bits in the chip are damaged during transmission, statistical techniques embedded in the receiver can recover the original data without the need for retransmission. To an unintended receiver, DSSS appears as low power wideband noise and is rejected (ignored) by most narrowband receivers. However, to an intended receiver (i.e. another wireless LAN end-point), the DSSS signal is recognized as the only valid signal, and interference is inherently rejected (ignored).
- DTIM (Delivery Traffic Indication Message) A DTIM field is a countdown field informing clients of the next window for listening to broadcast and multicast messages. When the AP has buffered broadcast or multicast messages for associated clients, it sends the next DTIM with a DTIM Interval value. AP Clients hear the beacons and awaken to receive the broadcast and multicast messages
- Fragmentation Breaking a packet into smaller units when transmitting over a network medium that cannot support the original size of the packet.
- Gateway A device that interconnects networks with different, incompatible communications protocols.
- Infrastructure Network An infrastructure network is a group of computers or other devices, each with a wireless adapter, connected as an 802.11 wireless LAN. In infrastructure mode, the wireless devices communicate with each other and to a wired network by first going through an access point. An infra-structure wireless network connected to a wired network is referred to as a Basic Service Set (BSS). A set of two or more BSS in a single network is referred to as an Extended Service Set (ESS). Infrastructure mode is useful at a corporation scale, or when it is necessary to connect the wired and wireless networks.
- MAC (Media Access Control) Address A unique number assigned by the manufacturer to any Ethernet networking device, such as a network adapter, that allows the network to identify it at the hardware level.
- MAT (Network Address Translation) The translation of an Internet Protocol address (IP address) used within one network to a different IP address known within another network. One network is designated the inside network and the other is the outside.
- Fing (Packet INternet Groper) An Internet utility used to determine whether a particular IP

address is online. It is used to test and debug a network by sending out a packet and waiting for a response.

- PPPoE (Point to Point Protocol over Ethernet) PPPoE is a method for the encapsulation of PPP packets over Ethernet frames from the user to the ISP over the Internet. One reason PPPoE is preferred by ISPs is because it provides authentication (username and password) in addition to data transport. A PPPoE session can be initiated by either a client application residing on a PC, or by client firmware residing on a modem or router.
- PPTP (Point-to-Point Tunneling Protocol) A protocol (set of communication rules) that allows corporations to extend their own corporate network through private "tunnels" over the public Internet. Effectively, a corporation uses a wide-area network as a single large local area network. A company no longer needs to lease its own lines for wide-area communication but can securely use the public networks. This kind of interconnection is known as a virtual private network.
- Roaming In an infrastructure mode wireless network, this refers to the ability to move out of one access point's range and into another and transparently re-associate and re-authenticate to the new access point. This re-association and re-authentication should occur without user intervention and ideally without interruption to network connectivity. A typical scenario would be a location with multiple access points, where users can physically relocate from one area to another and easily maintain connectivity.
- RTS (Request To Send) An RS-232 signal sent from the transmitting station to the receiving station requesting permission to transmit.
- SNMP (Simple Network Management Protocol) A widely used network monitoring and control protocol. Data is passed from SNMP agents, which are hardware and/or software processes reporting activity in each network device (hub, router, bridge, etc.) to the workstation console used to oversee the net-work. The agents return information contained in a MIB (Management Information Base), which is a data structure that defines what is obtainable from the device and what can be controlled (turned off, on, etc.).
- Spread Spectrum Spread Spectrum technology is a wideband radio frequency technique developed by the military for use in reliable, secure, mission-critical communications systems. It is designed to trade off bandwidth efficiency for reliability, integrity, and security. In other words, more bandwidth is consumed than in the case of narrowband transmission, but the trade off produces a signal that is, in effect, louder and thus easier to detect, provided that the receiver knows the parameters of the spread-spectrum signal being broadcast. If a receiver is not tuned to the right frequency, a spread-spectrum signal looks like background noise. There are two main alternatives, Direct Sequence Spread Spectrum (DSSS) and Frequency Hopping Spread Spectrum (FHSS).
- SSID (Service Set IDentifier) A unique name shared among all points in a wireless network. The SSID must be identical for each point in the wireless net-work and is case-sensitive.

- Static IP Address A permanent IP address that is assigned to a node in an IP or a TCP/IP network.
- TCP (Transmission Control Protocol) A method (protocol) used along with the IP (Internet Protocol) to send data in the form of message units (datagram) between network devices over a LAN or WAN. While IP takes care of handling the actual delivery of the data (routing), TCP takes care of keeping track of the individual units of data (called packets) that a message is divided into for efficient delivery over the network. TCP is known as a "connection oriented" protocol due to requiring the receiver of a packet to return an acknowledgment of receipt to the sender of the packet resulting in transmission control.
- TCP/IP (Transmission Control Protocol/Internet Protocol) The basic communication language or set of protocols for communications over a network (developed specifically for the Internet). TCP/IP defines a suite or group of protocols and not only TCP and IP.
- Telnet A terminal emulation protocol commonly used on the Internet and TCP/IP-based networks. It allows a user at a terminal or computer to log onto a remote device and run a program.
- **TFTP (Trivial File Transfer Protocol)** A version of the TCP/IP FTP protocol that has no directory or password capability.
- Throughput The amount of data moved successfully from one place to another in a given time period.
- UDP (User Datagram Protocol) A method (protocol) used along with the IP (Internet Protocol) to send data in the form of message units (datagram)between network devices over a LAN or WAN. While IP takes care of handling the actual delivery of the data (routing), UDP takes care of keeping track of the individual units of data (called packets) that a message is divided into for efficient delivery over the network. UDP is known as a "connection-less" protocol due to NOT requiring the receiver of a packet to return an acknowledgment of receipt to the sender of the packet (as opposed to TCP).
- **WEP (Wired Equivalent Privacy)** A data privacy mechanism based on a 64- bit or 128-bit shared key algorithm, as described in the IEEE 802.11 standard.
- WINIPCFG Configuration utility based on the Win32 API for querying, defining and managing IP addresses within a network. A commonly used utility for configuring networks with static IP addresses.

# Appendix B Specification

| Feature                                                                   | Benefit                                                                                                    |
|---------------------------------------------------------------------------|----------------------------------------------------------------------------------------------------|
| Up to 23dBm(200mW) RF Output<br>Power (depends on different<br>countries) | 9 times coverage of regular wireless Router                                                                               |
| 11Mbps IEEE 802.11 b Compliant                                            | Fully interoperable with IEEE 802.11 b compliant products                                                                 |
| Three built-in 10/100Mbps Switch<br>Ports                                 | Scalability, able to extend your network                                                                                  |
| NAT/PAT support                                                           | Shares single Internet account and providing a natural firewall                                                           |
| TCP/IP/UDP/Port/MAC address filtering                                     | Firewall functions ensure secure network connection                                                                       |
| Virtual Server Mapping                                                    | Allows some of computers in wireless LAN network to be accessible from outside network                                    |
| IP Sec Pass through / PPTP                                                | Provides special pass-through support for<br>common VPN implementations                                                   |
| 64 /128-bit WEP data encryption                                           | Powerful data security                                                                                                    |
| DHCP client/server/relay                                                  | Simplifies network administration, the software keeps track of IP addresses rather than administrators to manage the task |
| SNMP/Telnet/Web configuration                                             | Helps administrators to remotely configure or manage the Router via SNMP/Telnet/Web browser                               |
| PPPoE                                                                     | Dial-Up connects the users to the Internet through a shared DSL/Cable modem                                               |
| Seamless Roaming                                                          | Allows users to travel between Routers without losing their network connection                                            |

| General                   |                                                                                                    |
|---------------------------|----------------------------------------------------------------------------------------------------|
| Data Transfer Rate        | 11, 5.5, 2 and 1 Mbps, Auto Fall-Back                                                                                                    |
| Frequency Band            | 2.400~2.484 GHz                                                                                                    |
| Range (open environment)  | <ul> <li>11 Mbps –300m/450m (23 dBm output power)</li> <li>5.5 Mbps –400m/600m (23 dBm output power)</li> <li>2 Mbps – 500m/750m (23 dBm output power)</li> <li>1 Mbps –800m/1200m (23 dBm output power)</li> </ul> |
| Radio Type                | Direct Sequence Spread Spectrum (DSSS)                                                                                                    |
| Operation Channels        | 11 for North America, 14 for Japan,<br>13 for Europe, 2 for Spain, 4 for France                                                                                                    |
| Modulation                | CCK(11 Mbps / 5.5 Mbps), DQPSK(2 Mbps), DBPSK<br>(1Mbps)                                                                                                    |
| Antenna                   | High sensitivity diversity antenna                                                                                                    |
| RF Output Power           | 23dBm(200mW)FCC<br>20dBm(100mW)CE                                                                                                    |
| Security                  | 64/128-bit WEP data encryption, hide SSID in beacons, stations can not use "any" SSID                                                                                                    |
| Compatibility             | IEEE 802.11b compliant                                                                                                    |
| Regulation Certifications | FCC Part 15/UL, ETSI 300/328/CE                                                                                                    |
| Network                   |                                                                                                    |
| Interface                 | One 10/100Mbps RJ-45 for DSL/Cable modem<br>Three 10/100Mbps RJ-45 Switch Port                                                                                                    |
| Firewall                  | <ul> <li>NAT/PAT</li> <li>TCP/IP/UDP/Port/MAC address filtering</li> <li>Virtual server mapping</li> </ul>                                                                                                    |
| Dial-up connection        | PPPoE                                                                                                    |
| VPN Support               | IP Sec pass-through / PPTP                                                                                                    |
| Management                | Telnet/Web/SNMP(v1/v2, 802.11MIB) configuration                                                                                                    |

| Firmware Upgrade          | Upgrade firmware via TFTP/Web-based                                                   |
|---------------------------|---------------------------------------------------------------------------------------|
| Environment               |                                                                                       |
| Temperature Range         | 0 to 55° C (32 °F to 131 °F) - Operating,<br>-20 to 80 ° C(-4 °F to 176 °F) - Storage |
| Humidity (non-condensing) | $5\% \sim 95\%$ typical                                                               |
| Physical                  |                                                                                       |
| Dimensions                | 145(L)mm x 210(W)mm x 40(H)mm<br>5.7(L)in x 8.3(W)in x 1.6(H)in                       |
| Weight                    | 500g(1.1 lb)                                                                          |